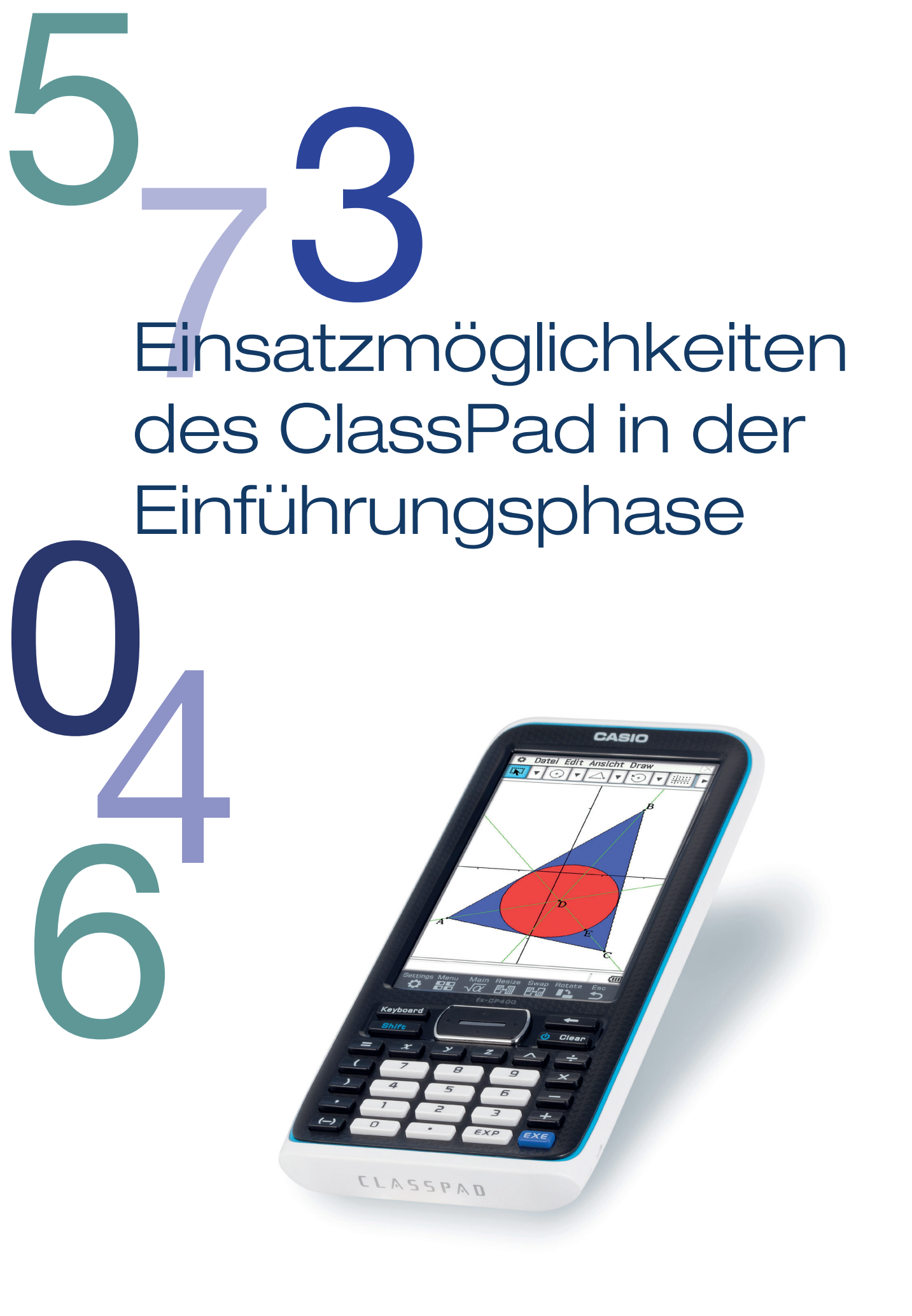

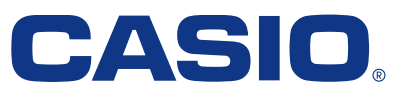

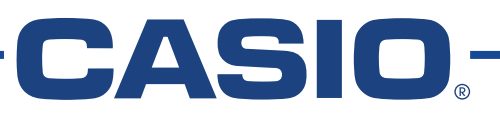

Einsatzmöglichkeiten des ClassPad in der Einführungsphase

Dr. Jens Weitendorf 1. Auflage Oktober 2024

# Einleitung

Im Land Nordrhein-Westfalen ist der Einsatz eines CAS-Rechners demnächst in der Sek. II verpflichtend. Dieser Band für die Einführungsphase setzt die Bände für 7/8 und 9/10 fort. Welche Möglichkeiten sich für einen solchen Einsatz von ClassPads der Firma CASIO Europe ergeben, soll im Folgenden für die Einführungsphase dargestellt werden. Dabei geht es nicht darum, den ClassPad in jeder Unterrichtsstunde einzusetzen; sondern immer dann, wenn es unter mathematischen und didaktischen Gesichtspunkten sinnvoll erscheint.

Der Lehrplan sieht eine Trennung in die zwei Stoffgebiete **Analysis** und **Lineare Algebra** vor. Mit den hier vorliegenden Hinweisen beziehen wir uns ebenfalls auf diese zwei Gebiete. Des Weiteren haben wir uns auf Inhalte beschränkt, bei denen es sinnvoll erscheint, den ClassPad einzusetzen.

Das Manuskript ist in den einzelnen Teilen tabellenartig aufgebaut. Auf der linken Seite gibt es Hinweise auf den Lehrplan, die aus diesem direkt übertragen sind, sowie passende Abbildungen des CalssPad. Auf der rechten Seite wird auf die technischen und didaktischen hinweise verwiesen. Bezüglich der beiden letzten Kategorien kann es zu Überschneidungen kommen, da einige technische Hinweise einen Zusammenhang zum Verständnis des Rechners haben. Ein solcher Rechner ist nach den Gesetzen der Logik programmiert und insofern weist die Bedienung auch Bezüge zu Mathematik auf.

Diese in Tabellen gefasste Information ist für die unterrichtenden Kolleginnen und Kollegen gedacht. Die technischen Hinweise sind so gestaltet, dass es auch für Einsteigerinnen und Einsteiger ohne Probleme möglich sein sollte, den ClassPad im Unterricht einzusetzen. Insbesondere wird der Leitfaden für die Klassenstufen der Sek. I nicht vorausgesetzt. Selbiges gilt für die Reihenfolge der einzelnen Gebiete. Diese sind in der Regel unabhängig davon behandelbar. Die dadurch entstehenden Wiederholungen werden in Kauf genommen. Aber auch CAS erfahrenere Kolleginnen und Kollegen werden sicher die eine oder andere Idee für den Einsatz finden.

Im Anschluss an jedes Kapitel sind Arbeitsblätter für die Schülerinnen und Schüler zu finden, die direkt einsetzbar sind. Lösungen sind in der Regel nicht angegeben, da sich die Arbeitsblätter oft direkt auf die im Lehrerteil dargestellten Inhalte beziehen, und sie sich daraus direkt ergeben. Bei einigen Aufgaben wird der Rechner nur zur Kontrolle genutzt, so dass sich auch hier Lösungsblätter erübrigen.

Die Arbeitsblätter sind in der Regel so gestaltet, dass sie entdeckendes Lernen ermöglichen. Ansonsten sollten Sie jeweils entscheiden, welche Lösungen händisch und welche mit Hilfe des ClassPad erstellt werden sollen. In der Regel haben wir uns eher auf das rein Mathematische beschränkt und auf Realitätsbezüge verzichtet, es sei denn es besteht ein direkter Zusammenhang zum Einsatz des ClassPads. Auch ist uns bewusst, dass die Realitätsbezüge nicht immer die Realität wirklich wiedergeben. Ansonsten sollten wünschenswerte Realitätsbezüge im Unterricht hinzugefügt werden. Inwieweit diese verständnis- bzw. motivationsfördernd sind, hängt natürlich immer von der Zusammensetzung der jeweiligen Lerngruppe ab.

Ich danke Antonius Warmeling und dem Casio-Education-Team für die tatkräftige Unterstützung.

### Analysis Hinführung zum Ableitungsbegriff 7 Transformationen und Einfluss von Parametern auf Funktionen 9 Ableitungsbegriff 15 Untersuchung von Funktionsgrafen 29 Arbeitsblätter Analysis 41 Lösungen für einige Arbeitsblätter 46 Analytische Geometrie und lineare Algebra 51 Geraden im Raum und in der Ebene 59 Arbeitsblatt zu Geraden in der Ebene 67

## Analysis - Hinführung zum Ableitungsbegriff -

| Bezug zum Lehrplan                                                                                                    | Screenshot                                                                                                    |
|----------------------------------------------------------------------------------------------------|----------------------------------------------------------------------------------------------------|
| Inhaltliche Schwerpunkte:<br>• Funktionen: Potenzfunktionen mit<br>ganzzahligen Exponenten, ganzrationale<br>Funktionen |                                                                                                    |
| Die Schülerinnen und Schüler                                                                                            |                                                                                                    |
| anwendungsbezogene Problemstellungen<br>mithilfe von ganzrationalen Funktionen.                                         | define $f(x)=0.4 \cdot x^2 + 70 \cdot x + 2720$<br>done                                                                                       |
|                                                                                                    | 7220<br>f(90)<br>12260                                                                                                    |
|                                                                                                    | $\begin{cases} f(50) = m * 50 + b \\ f(90) = m * 90 + b \\ m, b \\ \{m = 126, b = 920\} \\ define \ g(x) = 126 * x + 920 \end{cases}$         |
|                                                                                                    | done                                                                                                    |
|                                                                                                    | ¥1::::     ¥1::::     ₩     ₩     ₩     ₩       ¥1::::     ₩     ₩     ₩     ₩     ₩       Blatt1     Blatt2     Blatt3     Blatt4     Blatt5 |
|                                                                                                    | $v_{y61=0.4}$<br>$v_{y62=g(x)}$<br>$v_{y63:0}$                                                                                                |
|                                                                                                    | y64:0<br>y65:0<br>y66:0                                                                                                    |
|                                                                                                    | <b>y</b>                                                                                                    |
|                                                                                                    |                                                                                                    |
|                                                                                                    | 2m Reell                                                                                                    |

| Hinweise zur Bedienung                                                                                                    |
|----------------------------------------------------------------------------------------------------|
| Zur grafischen Darstellung des Grafen, wählt<br>man den Bereich Grafik & Tabelle. Falls im<br>Grafikbereich noch ein Hintergrundbild zu<br>sehen ist, muss man im Menü Bildplot wählen<br>-> Datei -> Neu                                                                                                    |
| Für die weitere Diskussion ist es hilfreich im<br>Bereich <i>main</i> die Funktion zu definieren (s.<br>Abb. links), um eine mögliche lineare Funktion<br>zu berechnen. Den Befehl <i>define</i> findet man<br>direkt auf der Tastatur Bereich <i>Math3</i> , oder<br>man kann ihn natürlich auch buchstabenmäßig<br>eingeben. Variablen, die definiert sind, werden<br>im <i>Variablenmanger</i> gelistet. Variablen, die im<br>Bereich Main definiert sind, sind in allen ande-<br>ren Bereichen wie <i>Grafik &amp; Tabelle, Tabellenkal-</i><br><i>kulation</i> usw. abrufbar. |
| Gleichungssysteme werden mit (astatur<br>Math1) gelöst. Wenn man ein 3 x 3 System<br>oder ein größeres hat, muss die Taste entspre-<br>chend oft betätigt werden. Der ClassPad löst<br>tlw. auch nicht lineare Systeme. Die Variablen,<br>nach denen das System aufzulösen ist, sind<br>unten rechts anzugeben. Das heißt, es können<br>auch Systeme umgeformt werden, die unter-                                                                                                    |

bestimmt sind.

#### Hinweise zum mathematischen Inhalt und zur Didaktik

Zu Beginn der Einführungsphase hat man in der Regel das Problem, dass notwendige Kenntnisse aus der Sek. I nicht präsent sind. Das führt dazu, dass der Unterricht deshalb zu Beginn aus Wiederholungen notwendiger Kenntnisse besteht. Aus diesem Grund schlagen wir vor, das folgende Beispiel zu diskutieren:

#### Amts-Mathematik

Bei Gruppentierhaltung muss für jedes Kalb in Abhängigkeit von der Widerristhöhe in Zentimetern eine frei verfügbare Mindestfläche in Quadratmetern gemäß nachstehender Formel vorhanden sein:

(Mathematische Exponentenschreibweise) Mindestfläche cm (hoch) 2 gleich 0,40 x (hoch) 2 plus 70x plus 2720.

(Aus dem neuen Entwurf des Bundes für eine Kälberhaltungsverordnung.)

Da es hier nicht darum geht, dass die Schülerinnen und Schüler Grafen per Handzeichnen, bietet sich der Einsatz des ClassPad an.

Der Graf der entsprechenden Funktion ist links dargestellt. Aus dem Verlauf folgt, dass man in dem relevanten Bereich ( $50 \le x \le 90$ ) die quadratische Funktion durchaus durch eine lineare Durchschnittsfunktion ersetzen kann. Es könnte danach noch der Unterschied der beiden Funktionen im Unterricht behandelt und das Maximum der Differenz bestimmt werden. Des Weiteren ergibt sich die Frage, inwiefern es weitere Möglichkeiten gibt, die quadratische durch eine lineare Funktion zu ersetzen. Eine Möglichkeit ist in der Abbildung links angegeben.

## Transformationen und Einfluss von Parametern auf Funktionen

| Bezug zum Lehrplan                                                                                                    | Screenshot                                                                                                    | Hinweise zur Bedienung                                                                                                    | Η                                                                                                    |
|----------------------------------------------------------------------------------------------------|----------------------------------------------------------------------------------------------------|----------------------------------------------------------------------------------------------------|----------------------------------------------------------------------------------------------------|
| <ul> <li>Transformationen: Spiegelung an den<br/>Koordinatenachsen, Verschiebung, Streckung</li> <li>Die Schülerinnen und Schüler         <ul> <li>(4) wenden Transformationen bezüglich<br/>beider Achsen auf Funktionen (ganzrationale<br/>Funktionen, Sinusfunktion) an und deuten die<br/>zugehörigen Parameter,</li> </ul> </li> </ul> | Contraction       Contraction       Contreaction       Contraction       Contraction <td>Man hätte die Untersuchungen natürlich auch<br/>mit den Schiebereglern vornehmen können.<br/>Dies hätte eine gewisse Dynamik erzeugt.<br/>Um Schieberegler einzusetzen, sind<br/>die Funktionsgleichungen mit Variablen<br/>anzugeben. Zum Beispiel:<br/>Y21=a*x^2 + b*x<br/>Die Darstellung erfolgt dann mit J.<br/>Es sind bis zu drei Regler möglich.</td> <td>Eir<br/>ind<br/>Ge<br/>sta<br/>die<br/>Da<br/>die<br/>Voi<br/>Fül<br/>sol<br/>Sc<br/>Ra<br/>ein<br/>Lel<br/>Ke<br/>9 z<br/>Tra<br/>wu</td> | Man hätte die Untersuchungen natürlich auch<br>mit den Schiebereglern vornehmen können.<br>Dies hätte eine gewisse Dynamik erzeugt.<br>Um Schieberegler einzusetzen, sind<br>die Funktionsgleichungen mit Variablen<br>anzugeben. Zum Beispiel:<br>Y21=a*x^2 + b*x<br>Die Darstellung erfolgt dann mit J.<br>Es sind bis zu drei Regler möglich. | Eir<br>ind<br>Ge<br>sta<br>die<br>Da<br>die<br>Voi<br>Fül<br>sol<br>Sc<br>Ra<br>ein<br>Lel<br>Ke<br>9 z<br>Tra<br>wu |
|                                                                                                    | Image: NetworkImage: NetworkImage: NetworkImage: NetworkViscordImage: NetworkViscordImage: Network <td< td=""><td></td><td>Fü</td></td<>                                                                                                    |                                                                                                    | Fü                                                                                                    |

Hinweise zum mathematischen Inhalt und zur Didaktik

ine Spiegelung an der x-Achse ergibt sich, dem x durch –x ersetzt wird.

espiegelte Bilder sind als Endprodukt catisch. Von daher macht es Sinn, in iesem Fall keine Schieberegler einzusetzen. araus ergibt sich aber der Nachteil, dass ie Bedeutung des Minuszeichens nicht irklich entdeckt werden kann, sondern eher orgegeben werden muss.

ür die Verschiebungen und Streckungen bllten dann die Regler benutzt werden. chülerinnen und Schüler sollten diese im ahmen der folgenden Untersuchungen nsetzen.

ehrpersonen könnten versuchen auf enntnisse aus der Jahrgangsstufe zurückzugreifen, wo die gängigen ransformationen ja schon mal behandelt urden

ür die y-Achse gilt entsprechendes.

| Bezug zum Lehrplan                                                                                                    | Screenshot                                                                                                    |
|----------------------------------------------------------------------------------------------------|----------------------------------------------------------------------------------------------------|
| Die Schülerinnen und Schüler<br>(3) erkunden und systematisieren den Einfluss<br>von Parametern im Funktionsterm auf die<br>Eigenschaften der Funktion (quadratische<br>Funktionen, Potenzfunktionen, Sinusfunktion),<br>(4) wenden Transformationen bezüglich<br>beider Achsen auf Funktion) an und deuten die<br>zugehörigen Parameter,<br>• Transformationen: Spiegelung an den<br>Koordinatenachsen, Verschiebung, Streckung | C Edit Zoom Analyse   Y2:-   Y2:-   Y2:-   Y2:-   Y2:-   Y2:-   Y2:-   Y2:-   Y2:-   Y2:-   Y2:-   Y2:-   Y2:-   Y2:-   Y2:-   Y2:-   Y2:-   Y2:-   Y2:-   Y2:-   Y4:-   10   11   Y1:-   Y2:-   Y2:- |

| Hinweise zur Bedienung                                                                                                    |                                           |
|----------------------------------------------------------------------------------------------------|-------------------------------------------|
| Um die Abhängigkeit des Grafen in Bezug auf<br>die Koeffizienten zu erkunden, ist es möglich<br>bis zu drei Schieberegler einzusetzen. Es ist<br>darauf zu achten, dass die benutzten Variablen<br>nicht definiert sind. Dies lässt sich im Variablen<br>Manager überprüfen. Durch Betätigung von<br>werden die Regler automatisch erzeugt.<br>Grenzen und Schrittweite sind veränderbar.<br>Man findet Einstellungsmöglichkeiten unter | I<br>C<br>I<br>S<br>C                     |
|                                                                                                    | N<br>F<br>C                               |
|                                                                                                    | F<br>Q<br>E<br>V<br>e<br>F<br>e<br>V<br>F |
|                                                                                                    | F<br>e<br>F<br>r<br>E<br>S<br>V<br>Z<br>c |
|                                                                                                    |                                           |

Mit Hilfe der Regler haben die Schülerinnen und Schüler die Möglichkeit, eigenständig den Einfluss der Koeffizienten zu untersuchen. Wichtig ist, dass die Schülerinnen und Schüler erkennen, dass das nur Sinn macht, wenn sie nur einen Koeffizienten zurzeit variieren. In Bezug auf die quadratische Funktion lässt sich feststellen, dass für a = 1 für den x-Wert

des Scheitelpunkts gilt:  $x_s = -\frac{b}{2}$ 

Mit dieser Erkenntnis lässt sich die allgemeine Form leicht in die Scheitelpunktsform übertragen. Daraus kann man dann die p-q-Formel für das Lösen quadratischer Gleichungen leicht herleiten.

Für Potenzfunktionen höheren Grades mit ganzzahligen Exponenten müssen im Vorhinein Entscheidungen getroffen werden, wo die variablen Koeffizienten gesetzt werden. Dies erscheint unproblematisch, da ja sowieso nur ein Koeffizient zurzeit verändert werden sollte. Für komplexere Potenzfunktionen erscheint eine Untersuchung der Abhängigkeit bei einer Veränderung mehrerer Koeffizienten in der Regel deutlich zu aufwendig zu sein.

Für die trigonometrischen Funktionen ist es einfacher, die Abhängigkeiten zu erkunden, da es keine Wechselwirkungen gibt.

Für eine vollständige Untersuchung hätte man noch eine additive Variable benötigt, deren Einfluss aber leicht verstehbar ist.

Schülerinnen und Schüler haben durch Variation der Variablen c die Möglichkeit, den Zusammenhang zwischen der sin- und der cos-Funktion zu finden.

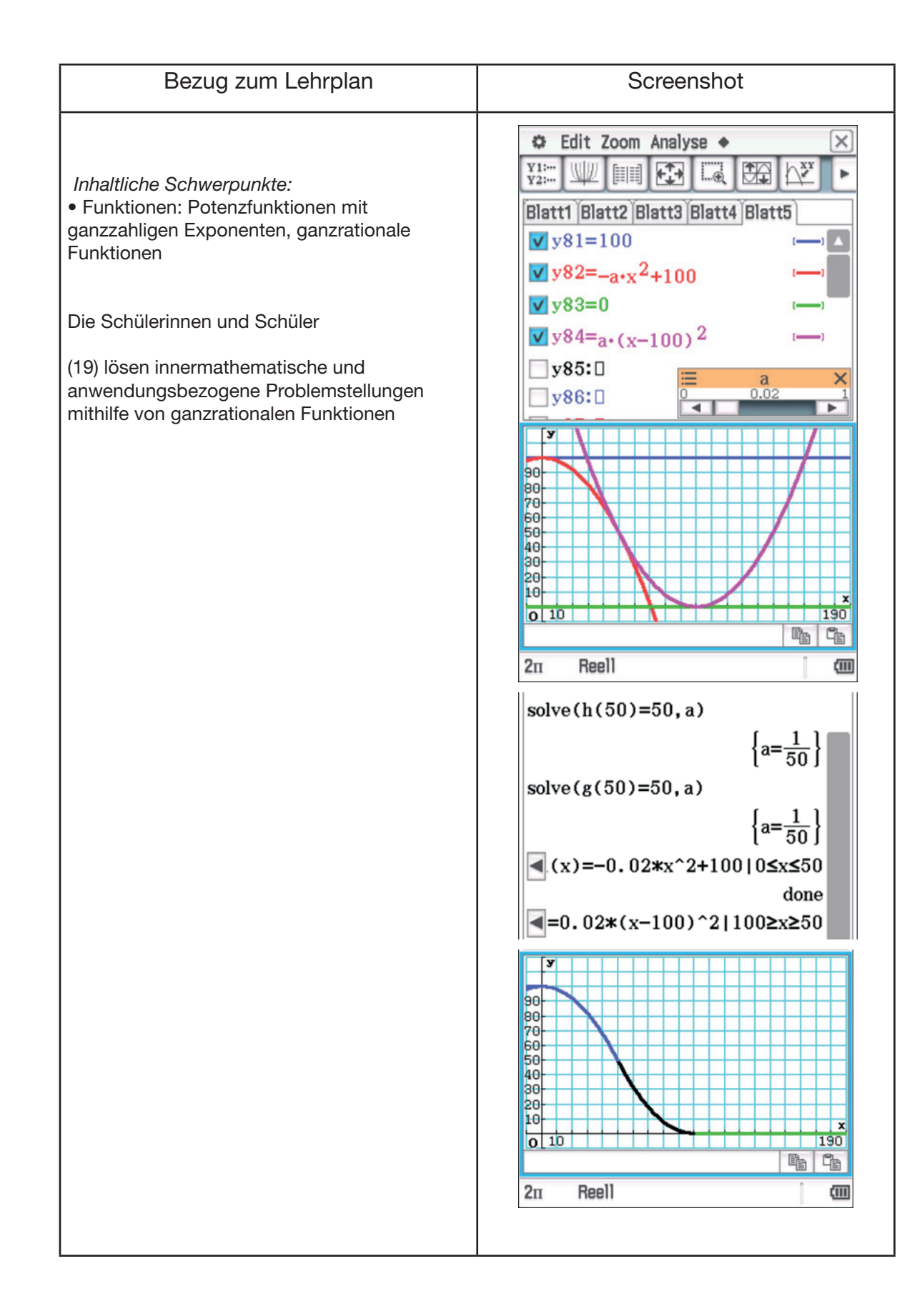

| Hinweise zur Bedienung                                                                                                    | Н                                                                   |
|----------------------------------------------------------------------------------------------------|---------------------------------------------------------------------|
| Zur Veranschaulichung wählt man am<br>besten den Bereich Grafik & Tabelle. Der<br>Zeichenbereich muss zunächst hinsichtlich der<br>Daten entsprechend eingestellt werden.<br>xmin : -10<br>max : 200<br>Skala : 10<br>Punkt : 0.681<br>ymin : -10<br>max : 120                                                                                                    | Ge<br>Eis<br>Fur<br>Die<br>ein                                      |
| Da zwei Funktionsgrafen von einem Parameter<br>abhängig sind, wählt man für die Darstellung:<br>Der Schieberegler wird dann automatisch<br>erzeugt. Die Voreinstellung lässt sich mit<br>verändern. Hilfreich:<br>Schieberegler-Einst.                                                                                                    | wäl<br>Koo<br>Aus<br>ein<br>und<br>der<br>die<br>(50                |
| Regler 1         Parameter       a         Aktuell       : 0.02         Minimum       : 0         Maximum       : 1         Schrittw.       : 1E-3                                                                                                    | aus<br>vor<br>unt<br>sind<br>der<br>Das<br>gib<br>das<br>ver<br>Wie |
| Die Definitionsbereiche lassen sich nicht<br>einschränken, wenn man gleichzeitig die<br>Abhängigkeit von einem Parameter nutzen will.<br>Nachdem der Parameter einen festen Wert hat,<br>lassen sich die Grafen der Funktionen auch<br>abschnittsweise definieren und zeichnen<br>(s. Abb. links).<br>Die Symbole $ , \leq und \geq$ findet man in der<br>Tastatur <i>Math3</i> . | Ver<br>Bev<br>soll<br>Abl<br>ist<br>ent<br>die<br>nic               |

Gegeben sind zwei waagerechte Eisenbahngleise, die durch einen Funktionsgrafen verbunden werden sollen.

100 m  $\rightarrow$ 

es ließe sich mit zwei Viertelkreisen oder er trigonometrischen Funktion lösen. Wir llen als Lösung aber zwei Parabelabschnitte hlen. Dazu wird ein geeignetes oordinatensystem gewählt. (s. Abb. links) is der Fragestellung ergibt sich, dass die ne Parabel ihren Scheitelpunkt in (0/100) d die andere in (100/0) hat. Aus Gründen r Symmetrie und da wir noch nicht auf Ableitung zugreifen können, sollen sie in 0/50) zusammengesetzt werden. Ebenfalls s der Symmetrie folgt, dass die Koeffizienten r dem x<sup>2</sup> sich nur durch ein Minuszeichen terscheiden. Wenn die Beträge verschieden d, ergibt sich ein "Knick" an der Stelle, an r die Parabeln zusammengesetzt werden. ss es für unsere Annahmen keinen "Knick" ot, bleibt zu zeigen. Aus der Bedingung, ss die Parabeln durch den Punkt (50/50) rlaufen, folgt, dass a=0,02 gilt. e die Abbildung links zeigt, gibt es ensichtlich keinen "Knick". Auch rgrößerungen bestätigen dies. Ein weis steht noch aus. Dieses Beispiel Il als Vorbereitung für die Einführung des leitungsbegriffs dienen. Für den Unterricht herauszuarbeiten, wodurch ein Knick tstehen kann. Dies ist sicher der Fall, wenn Steigungen der Tangenten im Punkt (50/50) ht übereinstimmen.

# - Ableitungsbegriff

| Bezug zum Lehrplan                                                                                                    | Screenshot                                                                                                    |
|----------------------------------------------------------------------------------------------------|----------------------------------------------------------------------------------------------------|
| Inhaltliche Schwerpunkte:<br>• Funktionen: Potenzfunktionen mit<br>ganzzahligen Exponenten, ganzrationale<br>Funktionen<br>Die Schülerinnen und Schüler<br>(19) lösen innermathematische und<br>anwendungsbezogene Problemstellungen<br>mithilfe von ganzrationalen Funktionen | define $h(x) = -1/50 \cdot x^2 + 100$<br>done<br>define $g(x) = 1/50 \cdot (x-100)^2$<br>done<br>solve $(h(50) = m \cdot 50 + b, b)$<br>$\{b = -50 \cdot m + 50\}$<br>solve $(-1/50 * x^2 + 100 = m \cdot x + 50 - b)$<br>$\{x = 50, x = -50 \cdot m - 50\}$<br>$g(x) = 1 + 50 \cdot (x-100)^2 = m \cdot x + 50 - b)$<br>[1]<br>Algeb Standard Reell 2n (m)<br>$f(x) = -3 * x^2 + 100$<br>Define $f(x) = -3 * x^2 + 100$<br>Define $g(x) = b * (x-100)^2 2$<br>done<br>solve $(g(40) = f(40), a)$<br>$\{a = -9 \cdot b + 1 - 6\}$<br>solve $(g(40) = m \cdot 40 + d, d)$<br>$\{a = -36 \cdot b - 1 - 6\}$<br>solve $(g(40) = m \cdot 40 + d, d)$<br>$\{a = -36 \cdot 0 + 1 - 6\}$<br>solve $(g(40) = m \cdot 40 + d, d)$<br>$\{a = -36 \cdot 0 + 1 - 6\}$<br>solve $(g(40) = m \cdot 40 + d, d)$<br>$\{a = -36 \cdot 0 + 1 - 6\}$<br>solve $(g(40) = m \cdot 40 + d, d)$<br>$\{a = -36 \cdot 0 + 0 \cdot m\}$<br>solve $(g(40) = m \cdot 40 + d, d)$<br>$\{a = -36 \cdot 0 + 0 \cdot m\}$<br>solve $(g(40) = m \cdot 40 + d, d)$<br>$\{a = -36 \cdot 0 + 0 \cdot m\}$<br>solve $(g(40) = m \cdot 40 + d, d)$<br>$\{a = -36 \cdot 0 + 0 \cdot m\}$<br>solve $(g(40) = m \cdot 40 + d, d)$<br>$\{a = -36 \cdot 0 + 0 \cdot m\}$<br>solve $(g(40) = m \cdot 40 + d, d)$<br>$\{a = -36 \cdot 0 + 0 \cdot m\}$<br>$\{x = 40, x = -8 \cdot (180 \cdot b - 2 \cdot m - 5) = 40$ , $b = -1 - 16$<br>$\{x = 40, x = -8 \cdot (180 \cdot b - 2 \cdot m - 5) = 40$ , $b = -1 - 16$<br>$\{x = 40, x = -8 \cdot (180 \cdot b - 2 \cdot m - 5) = 40$ , $b = -1 - 16$<br>$\{x = 40, x = -8 \cdot (180 \cdot b - 2 \cdot m - 5) = 40$ , $b = -1 - 16$<br>$\{x = 40, x = -8 \cdot (180 \cdot b - 2 \cdot m - 5) = 40$ , $b = -1 - 16$<br>$\{x = 40, x = -8 \cdot (180 \cdot b - 2 \cdot m - 5) = 40$ , $b = -1 - 16$<br>$\{x = 40, x = -8 \cdot (180 \cdot b - 2 \cdot m - 5) = 40$ , $m = -2$<br>$\{x = 40, x = -2 + 10 \cdot m = -2$ |

| Hinweise zur Bedienung                                                                                                    |
|----------------------------------------------------------------------------------------------------|
| Die beiden quadratischen Funktionen werden<br>ür eine bessere Übersicht definiert. <i>Define</i><br>indet man in der <i>Math3</i> Tastatur. Zwischen<br>kleinen und großen Buchstaben wird nicht<br>unterschieden. Den Befehl <i>solve</i> findet man<br>ebenfalls dort. Die Variable, nach der die<br>Gleichung aufgelöst werden soll, ist anzugeben<br>s. Abb. links).<br>m Menüpunkt Interaktiv findet sich das<br>Jntermenü <i>(Un-) Gleichungen</i> ; auch dort findet<br>man den Befehl <i>solve</i> . |
| Da der Bildschirm tlw. nicht vollständig erfasst<br>wird, wurden einige Umformungsschritte rechts<br>nochmals aufgeführt.                                                                                                    |
| Durch das Gleichheitszeichen wird der<br>Variablen a die Variable b nicht zugeordnet.<br>Venn man dies machen will, ist zusätzlich<br>$\frac{-9 \cdot b}{4} + \frac{1}{16} \Rightarrow a$                                                                                                    |
| einzufügen. Entsprechendes gilt für die anderen<br>/ariablen.                                                                                                    |
|                                                                                                    |
|                                                                                                    |

#### Hinweise zum mathematischen Inhalt und zur Didaktik

Zur Bestimmung der Tangenten, lässt sich die Eigenschaft nutzen, dass Parabeln und Tangenten nur einen Punkt gemeinsam haben. Die gilt nur für Funktionsgrafen, die nur eine Links- oder Rechtskrümmung haben. Diese Tatsache ist mit den Schülerinnen und Schülern ausführlich zu diskutieren, damit sich nicht eine Fehlvorstellung festsetzt, die nur für wenige Kurven gilt. Die notwendige Vorstellung ist, dass die Tangente diejenige Gerade ist, die den Kurvenverlauf in einem Punkt und seiner Umgebung am besten wiedergibt.

Da es nur eine Lösung x = 50 geben darf, folgt m = -2. Dies gilt für beide Funktionen. Mit dem Ansatz, dass es nur eine gemeinsame Lösung geben darf, lassen sich die Parabeln

auch an anderen Stellen zusammensetzen. Wir zeigen dies für x = 40.

Als Ansatz wählen wir:

g

$$f(x) = -a \cdot x^{2} + 100$$
  

$$g(x) = b \cdot (x - 100)^{2}$$
  

$$f(x) = g(x) \rightarrow a = \frac{-9b}{4} + \frac{1}{16}$$
  
Die Tangente:  $y = m \cdot x + d$   

$$g(40) = m \cdot 40 + d \rightarrow d = 3600b - 40m$$
  

$$f(x) = y \text{ Nur eine Lösung: } b = \frac{m}{180} + \frac{1}{36}$$
  

$$g(x) = y \text{ Nur eine Lösung: } m=-2$$
  
 $\Rightarrow b = \frac{1}{60} \text{ und } a = \frac{1}{40}$   
 $\Rightarrow f(x) = -\frac{1}{40}x^{2} + 100$   
 $\Rightarrow g(x) = \frac{1}{60}(x - 100)^{2}$ 

Diese Umformungen können auch händisch ausgeführt werden; nur verlagert man dadurch die Fragestellung zu sehr auf das Problem des Umgangs mit Termen.

| Bezug zum Lehrplan                                                                                                    | Screenshot                                                                                                    |
|----------------------------------------------------------------------------------------------------|----------------------------------------------------------------------------------------------------|
| Inhaltliche Schwerpunkte:<br>• Funktionen: Potenzfunktionen mit<br>ganzzahligen Exponenten, ganzrationale<br>Funktionen                                                                                                    | $\begin{array}{c c c c c c c c c c c c c c c c c c c $                                                                                                    |
| Die Schülerinnen und Schüler<br>(19) lösen innermathematische und                                                                                                    | y = 0 + 2 = 0 + 2 = 0 + 0 + 2 = 0 + 0 + 0 + 0 + 0 + 0 + 0 + 0 + 0 + 0 |
| mithilfe von ganzrationalen Funktionen                                                                                                    | ▼ y86=f(x)                                                                                                    |
| Inhaltliche Schwerpunkte:                                                                                                    | Datei Edit Ansicht Zeichnen                                                                                                    |
| <ul> <li>Grundverständnis des Ableitungsbegriffs:<br/>mittlere und lokale Änderungsrate, graphisches<br/>Ableiten, Sekante und Tangente</li> <li>Die Schülerinnen und Schüler</li> </ul>                                                                   |                                                                                                    |
| <ul> <li>(8) deuten die Ableitung an einer Stelle als<br/>lokale Änderungsrate sowie als Steigung der<br/>Tangente an den Graphen,</li> <li>(9) bestimmen Sekanten-, Tangenten-<br/>sowie Normalensteigungen und berechnen<br/>Steigungswinkel,</li> </ul> | -4 4                                                                                                    |
|                                                                                                    | (11)                                                                                                    |
| 1                                                                                                    | 1                                                                                                    |

(111

| Hinweise zur Bedienung                                                                                                    |                                                                                                    |
|----------------------------------------------------------------------------------------------------|----------------------------------------------------------------------------------------------------|
| Die Grafen wurden ohne Einschränkung des<br>Definitionsbereichs gezeichnet. Wenn man die<br>Grafen abschnittsweise zeichnen möchte, sind<br>die Funktionen entsprechend zu definieren. (s.<br>y81 bzw. y83 Abb. links, das Symbol I findet<br>man auf der Tastatur unter Symbol).                                                                                          | I<br>I<br>I<br>I<br>I<br>I<br>I<br>I<br>I<br>I<br>I<br>I<br>I<br>I<br>I<br>I<br>I<br>I<br>I                                                                                                    |
| Im Geometrie Modul lassen sich auch<br>Funktionsgrafen zeichnen:<br>Punkt B wird als (1/1) fixiert. C ist zunächst<br>beliebig. Durch die Punkte B und C wird die<br>Gerade gelegt. Durch Veränderung vom Punkt<br>C (erst markieren und in einem 2. Schritt<br>bewegen), lässt sich die Gerade so um B<br>drehen, dass sie das Aussehen einer Tangente<br>im Punkt B hat. | F 2 0 9 0 tt   1 0 tt   2 0 tt   1 0 tt   2 0 tt   2 0 tt |

#### Hinweise zum mathematischen Inhalt und zur Didaktik

Aus der visuellen Darstellung (s. Abb. links) ist wieder zu erkennen, dass der Übergang knickfrei ist. In diesem Fall haben wir das auch in die Berechnung eingegeben, da die Tangentengleichung dadurch bestimmt wurde, dass sie eine Tangente für beide Parabeln an der Stelle x = 40 ist.

Dass der Ansatz mit quadratischen Funktionen wegen des Lenkungsrucks keine Lösung ist, darauf gehen wir später ein, wenn wir die Bedeutung der 2. Ableitung behandeln.

Für die Schülerinnen und Schüler ist es wichtig zu erkennen, dass die Vorstellung, dass die Tangente eine Gerade ist, die nur einen gemeinsamen Punkt mit der Kurve hat, für den Grafen einer Funktion dritten Grades nicht trägt. Außerdem ist aus der Zeichnung (s. Abb. links) nicht wirklich zu erkennen, ob es sich um die Tangente im Punkt (1/1) handelt.

Im Geometrie Modul findet man unter Zeichnen -> Konstruiere den Befehl Tangente an Kurve. Daraus folgt, dass es möglich sein muss, eine Tangente an einen Funktionsgrafen und damit auch die Steigung des Grafen in einem Punkt des Grafen zu bestimmen.

Man macht das mit Hilfe von

Sekantensteigungen nach dem üblichen Verfahren. Dieses wollen wir im Folgenden mit

Unterstützung des ClassPad herleiten.

| Bezug zum Lehrplan                                                                                                    | Screenshot                                                                                                    |
|----------------------------------------------------------------------------------------------------|----------------------------------------------------------------------------------------------------|
| Inhaltliche Schwerpunkte:<br>• Grundverständnis des Ableitungsbegriffs:<br>mittlere und lokale Änderungsrate, graphisches<br>Ableiten, Sekante und Tangente<br>Die Schülerinnen und Schüler<br>(8) deuten die Ableitung an einer Stelle als<br>lokale Änderungsrate sowie als Steigung der<br>Tangente an den Graphen,<br>(9) bestimmen Sekanten-, Tangenten-<br>sowie Normalensteigungen und berechnen<br>Steigungswinkel, | Φ Datei Edit Ansicht Zeichnen         Image: 0.03190847         Image: 0.03190847         Image: 0.03190847         Image: 0.03190847         Image: 0.03190847         Image: 0.03190847         Image: 0.03190847         Image: 0.03190847         Image: 0.03190847         Image: 0.03190847         Image: 0.03190847         Image: 0.03190847         Image: 0.03190847         Image: 0.0015         Image: 0.0015         Image: 0.0015         Image: 0.0015         Image: 0.0015         Image: 0.00015         Image: 0.0015         Image: 0.0015 </td |

| Hinweise zur Bedienung                                                                                                    |  |
|----------------------------------------------------------------------------------------------------|--|
| Im Menü Ansicht lässt sich der Befehl<br>Zommfeld wählen. Mit diesem Werkzeug kann<br>man ein Rechteck um den Punkt B legen. Der<br>Inhalt des Rechtecks wird dann vergrößert<br>dargestellt. Diesen Vorgang kann man so<br>lange wiederholen, bis der dargestellte Graf in<br>etwa wie eine Gerade verläuft bzw. die Grenze<br>der Rechengenauigkeit erreicht ist (s. Abb.<br>links). Um ein Gefühl für die Vergrößerung zu<br>erhalten, kann ein Punkt auf die Gerade gelegt<br>und der Abstand des Punktes B mit diesem<br>gemessen werden (s. Messbereich in der Abb.<br>links). Die Steigung erhält man, indem die<br>Gerade markiert wird und im Messfenster das<br>Symbol für die Steigung gewählt wird. Man<br>kann dann den Wert markieren und mit dem<br>Stift in das Grafikfenster ziehen. Dieser Wert im<br>Grafikbereich ist immer aktuell. |  |
| Zur Visualisierung des Prozesses von der<br>Sekanten- zur Tangentensteigung bietet der<br>ClassPad einen eigenen Menüpunkt an:<br><i>Interaktive Diff-Rechn</i> (s. Abb. links). Die<br>Abbildung zeigt den Unterpunkt Tangente.<br>Die Koordinaten der Punkte D und E sind in<br>der Tabelle oben einstellbar. In der Abbildung<br>wurde der Punkt E so gewählt, dass er den<br>kleinstmöglichen Abstand zum Punkt D hat.<br>Abstände und Sekantegleichung und Steigung<br>werden automatisch berechnet.                                                                                                    |  |

Aus der Abbildung links ist zu erkennen, dass der gekrümmte Graf bei entsprechender Vergrößerung lokal die Form einer Geraden annimmt. (Funktionenmikroskop)

Wir zeigen im Folgenden noch einen zweiten Weg zur Einführung der Ableitung; gehen aber der Vollständigkeit halber auf das vom ClassPad zur Verfügung gestellte Werkzeug ein. Des Weiteren weisen wir darauf hin, dass dieses Werkzeug nicht den Vorgaben des IQB hinsichtlich der Funktionen eines digitalen Werkzeugs entspricht. Auf der anderen Seite beziehen sich die Vorgaben vor allem im Hinblick auf das Abitur und nicht direkt auf den Unterricht.

Es sei noch darauf hingewiesen, dass der Begriff Tangente irreführend ist, da keine Tangente, sondern eine Sekante bestimmt wird. Über Option lässt sich die Tangente zwar einblenden; der Prozess, wie man zur Tangentengleichung gelangt bleibt aber verborgen.

Da der Rechner aber eine Tangente einzeichnen kann, folgt, dass es einen Prozess zur Berechnung geben muss.

| Inhaltliche Schwerpunkte:         • Grundverständnis des Ableitungsbegriffs:         mittlere und lokale Änderungsrate, graphisches         Ableiten, Sekante und Tangente         Die Schülerinnen und Schüler         (8) deuten die Ableitung an einer Stelle als         lokale Änderungsrate sowie als Steigung der                                                                                                    |  |
|----------------------------------------------------------------------------------------------------|--|
| Tangente an den Graphen,<br>(9) bestimmen Sekanten-, Tangenten-<br>sowie Normalensteigungen und berechnen<br>Steigungswinkel,<br>$z_{1} = \frac{1}{2} = \frac{1}{2} = \frac{1}{$ |  |

| Hinweise zur Bedienung                                                                                                    |                           |
|----------------------------------------------------------------------------------------------------|---------------------------|
|                                                                                                    | -                         |
| in einem weiteren Unterpunkt (Ableit.) wird die<br>Tangente direkt bestimmt.<br>Mit Hilfe von<br>wann man den Punkt auf dem Grafen<br>verschieben. Die Werte sind dann unten<br>ablesbar.                                               | Au<br>ok<br>de<br>di<br>w |
| Eine Zusammenfassung findet sich unter dem<br>Menüpunkt: <i>Übersicht.</i><br>Die Grafen von Funktion und Ableitung werden<br>direkt erstellt. Die eingezeichnete Tangente<br>bezieht sich auf den in der Tabelle markierten<br>x-Wert. |                           |

Aus didaktischer Sicht stellt sich die Frage, ob die dargestellten Hilfsmittel nicht zu viel des notwendigen Prozesses verschleiern. Aus diesem Grund stellen wir im Folgenden eine weitere Möglichkeit für die Einführung der Ableitung dar.

| Inhaltliche Schwerpunkte:         • Grundverständnis des Ableitungsbegriffs:<br>mittlere und lokale Änderungsrate, graphisches<br>Ableiten, Sekante und Tangente         Die Schülerinnen und Schüler         (8) deuten die Ableitung an einer Stelle als<br>lokale Änderungsrate sowie als Steigung der<br>Tangente an den Graphen,         (9) bestimmen Sekanten-, Tangenten-<br>sowie Normalensteigungen und berechnen<br>Steigungswinkel,         Otatei Edit Grafik Calc         *1 1 0.1         2         3 0.1       1.1         3 0.1       1.01         2       1.01         3 0.1       3.03001         5 Ize-3       1.001         1.001       3.003001         7       Ize-5         1.001       3.003001         7       Ize-5         1.001       3.00003 | Screenshot                                                                                                    |
|----------------------------------------------------------------------------------------------------|----------------------------------------------------------------------------------------------------|
|                                                                                                    | Datei Edit Ansicht Zeichnen         Steigung: 3.03         Steigung: 3.03         H         G         H         G         Datei Edit Grafik Calc         *51         B         A         B         I         1         0.1         2         3         1.1         2         3         1.1.1         3         1.1.1         3         1.1.1         3         1.1.1         3         1.1.1         3         1.1.1         3         1.1.1         3         1.1.1         1.2         3         1.1.1         3         1.1.1         3         1.1.1         3         1.1.1         3         1.1.1         3         1.1.1         3         1.1.1         1.1.1         1.1.1 |
|                                                                                                    | 16<br>=(B3^3-\$A\$1^3)/(B3-\$A\$ ✓ ×<br>C3 3 31                                                                                                    |
|                                                                                                    |                                                                                                    |

| Hinweise zur Bedienung                                                                                                    | T |
|----------------------------------------------------------------------------------------------------|---|
| Der Punkt G liegt auf dem Grafen der<br>Funktion und wurde so verschoben, dass er<br>die Koordinaten G(1/1) hat. Der Punkt H liegt<br>ebenfalls auf dem Grafen und die Gerade<br>verläuft durch die beiden Punkte, ist also eine<br>Sekante. Genau wie oben wurde der relevante<br>Ausschnitt mehrfach vergrößert. Man kann die<br>Sekante markieren und erhält im Messfenster<br>den Wert für die Steigung. Dieser Wert wird<br>ebenfalls markiert und mit dem Stift in den<br>Zeichenbereich gezogen. So lässt sich die<br>Veränderung des Wertes bei der Annäherung<br>des Punktes H an den Punkt G beobachten.<br>Ein weiteres Zoomen war auf Grund von<br>Rechengenauigkeiten nicht möglich. |   |
| In die Zelle A1 wird die Stelle eigetragen,<br>an der die Steigung der Tangente bestimmt<br>werden soll. Da im Weiteren direkt auf<br>diese Zelle Bezug genommen wird, kann<br>man durch Eintrag eines anderen Wertes<br>die Tangentensteigung für beliebige Stellen<br>bestimmen. Die Zellen der dritten Zeile können<br>nur spalten- oder zeilenweise kopiert werden.<br>Zeilen und Spalten können nicht gleichzeitig<br>eingefügt werden.                                                                                                    |   |

Für die Bestimmung einer Geradengleichung sind zwei Punkte erforderlich. Deswegen wird die Tangente durch Sekanten angenähert.

Der Prozess der Annäherung des Punktes H an den Punkt G lässt sich in der Tabellenkalkulation numerisch nachvollziehen. Aus den Werten wird deutlich, dass die Steigung der Tangente für die Stelle x = 1 für die Funktion  $f(x)=x^3$  den Wert 3 hat. Dies ist kein Beweis. Der wird im Folgenden allgemein geführt. Da sich die Steigung auch für weitere Stellen näherungsweise bestimmen lässt, hätten die Schülerinnen und Schüler die Möglichkeit, die Potenzregel für Ableitungen selbst zu finden. Wir stellen allerdings im Folgenden noch ein Verfahren vor, von dem wir meinen, dass es den Lernenden leichter fällt, die Potenzregel und auch die Ableitungen der trigonometrischen Funktionen zu finden. Dieses Verfahren ist mehrfach mit Schülerinnen und Schülern erfolgreich durchgeführt worden.

| Inhaltliche Schwerpunkte:<br>• Grundverständnis des Ableitungsbegriffs:<br>mittlere und lokale Änderungsrate, graphisches                                                                                                    | Bezug zum Lehrplan                                                                                                    | Screenshot                                                                                                    |
|----------------------------------------------------------------------------------------------------|----------------------------------------------------------------------------------------------------|----------------------------------------------------------------------------------------------------|
| Ableiten, Sekante und Tangente<br>Die Schülerinnen und Schüler<br>(8) deuten die Ableitung an einer Stelle als<br>lokale Änderungsrate sowie als Steigung der<br>Tangente an den Graphen,<br>(9) bestimmen Sekanten-, Tangenten-<br>sowie Normalensteigungen und berechnen<br>Steigungswinkel, | Inhaltliche Schwerpunkte:<br>• Grundverständnis des Ableitungsbegriffs:<br>mittlere und lokale Änderungsrate, graphisches<br>Ableiten, Sekante und Tangente<br>Die Schülerinnen und Schüler<br>(8) deuten die Ableitung an einer Stelle als<br>lokale Änderungsrate sowie als Steigung der<br>Tangente an den Graphen,<br>(9) bestimmen Sekanten-, Tangenten-<br>sowie Normalensteigungen und berechnen<br>Steigungswinkel, | O Datei Edit Ansicht Zeichnen         Image: Construction of the second second |
|                                                                                                    |                                                                                                    | x     y     Steigung     ▲       -2.47109     -15.0891     18.3189       -2.33084     -12.6630     16.2986       -2.19059     -10.5120     14.3962       -2.05034     -8.61946     12.6118       -1.91010     -6.96892     10.9455       -1.76985     -5.54381     9.39722       -1.62960     -4.32757     7.96692       -1.34911     -2.45549     5.46036                                                                                                    |

|                                                                                                    | _                |
|----------------------------------------------------------------------------------------------------|------------------|
| Hinweise zur Bedienung                                                                                                    |                  |
| Der ClassPad bietet die Möglichkeit der<br>Animation. Leider ist es nicht möglich, sowohl<br>den Punkt A als auch den Punkt B gleichzeitig<br>auf dem Graf mit konstantem Abstand wandern<br>zu lassen. Auch eine Konstruktion, die den<br>Punkt B sowohl an den Punkt A als auch an<br>den Kreis zu binden, ist nicht möglich. Dies<br>liegt vor allem daran, dass die Möglichkeit,<br>Kreise mit einem vorgegebenen Radius zu<br>konstruieren, nicht besteht.                                        | E<br>c<br>v<br>A |
| Unter Zeichnen -> Konstruiere findet sich der<br>Befehl: Tangente an Kurve. Zu berücksichtigen<br>bei der Anwendung ist, dass der Punkt A mit<br>erzeugt wird. Es ist nicht möglich, diesen<br>Befehl auf einen bereits vorhandenen Punkt<br>anzuwenden.<br>Für die Animation ist der Punkt A und der Graf<br>zu markieren.<br>Edit -> Animieren -> Animation hinzufügen<br>Edit -> Animieren -> Ablaufen (einmal)<br>Für die Abbildung links wurde für die Animation<br>folgende Einstellung gewählt: |                  |
| Animationen<br>A t0 -2.471 Entfern.<br>t1 4.4010<br>Spuren                                                                                                    | S<br>N<br>h<br>s |
| Die Einstellung kann unter Animation bearb.<br>vorgenommen werden.<br>Um die durchlaufenen Werte des Punktes<br>und der Tangentensteigung zu erhalten, wird<br>zunächst der Punkt A markiert. Wenn man dann<br>im Messfenster das Tabellensymbol wählt,<br>erhält man die Koordinaten, die der Punkt<br>A während der Animation durchlaufen hat.<br>Entsprechend verfährt man mit der Tangente,<br>wobei man für die Steigung i wählt.                                                                 |                  |
| Für die Visualisierung der Werte für die<br>Steigung werden die beiden Spalten markiert<br>und mit dem Stift in den Zeichenbereich<br>gezogen.                                                                                                    |                  |

Die Bestimmung der Tangentensteigung st zunächst ein lokaler Prozess. Mit Hilfe des ClassPads (s. Abb. links) gelingt es zu verdeutlichen, dass im nächsten Schritt mehrere Stellen betrachtet werden. Der Punkt A wandert mit der Tangente über den Grafen.

Schülerinnen und Schüler haben so die Möglichkeit, Ableitungsregeln selbst nerauszufinden. Gleichzeitig wiederholen sie den Zusammenhang zwischen Graf und Gleichung einer Funktion, da ihre Aufgabe darin besteht, zu dem Ableitungsgrafen, die passende Funktionsgleichung zu finden. Dies ist kein Beweis; aber es besteht die Möglichkeit, die Schülerinnen und Schüler mehr in den Prozess zu integrieren. n der Regel finden sie die Potenzregel und die Ableitungen der sin- und cos-Funktion.

| Bezug zum Lehrplan                                                                                                    | Screenshot                                                                                         |
|----------------------------------------------------------------------------------------------------|----------------------------------------------------------------------------------------------------|
|                                                                                                    | ((x+h)^3-x^3)/h                                                                                    |
| Inhaltliche Schwerpunkte:                                                                                                    | $\frac{(x+h)^3-x^3}{h}$                                                                            |
| • Grundverständnis des Ableitungsbegriffs:<br>mittlere und lokale Änderungsrate, graphisches<br>Ableiten, Sekante und Tangente | expand $\left(\frac{(x+h)^3-x^3}{h}\right)$                                                        |
| Die Schülerinnen und Schüler                                                                                                   | $3 \cdot x^2 + h^2 + 3 \cdot h \cdot x$                                                            |
| (8) deuten die Ableitung an einer Stelle als<br>lokale Änderungsrate sowie als Steigung der<br>Tangente an den Graphen.        | $\frac{x^3 - y^3}{x - y}$                                                                          |
| (9) bestimmen Sekanten-, Tangenten-<br>sowie Normalensteigungen und berechnen<br>Steigungswinkel,                              | simplify $(\frac{x^3 - y^3}{x - y})$                                                               |
|                                                                                                    | x <sup>2</sup> +y <sup>2</sup> +x•y<br>□<br>Algeb Standard Reell 2π (Ⅲ                             |
|                                                                                                    | $\lim_{h \to 0} \left( \frac{(x+h)^n - x^n}{h} \right)$                                            |
|                                                                                                    | n•x <sup>n−1</sup>                                                                                 |
|                                                                                                    | $\frac{f(x+h)+g(x+h)-(f(x)+g(x))}{h}$                                                              |
| (14) wenden die Summen- und Faktorregel an<br>und beweisen eine dieser Ableitungsregeln,                                       | $\frac{f(x+h)-f(x)+g(x+h)-g(x)}{h}$                                                                |
|                                                                                                    | factor $\left(\frac{m * f(x+h) - m * f(x)}{h}\right)$                                              |
|                                                                                                    | $\frac{\mathbf{m} \cdot (\mathbf{f}(\mathbf{x}+\mathbf{h}) - \mathbf{f}(\mathbf{x}))}{\mathbf{h}}$ |
|                                                                                                    |                                                                                                    |
|                                                                                                    |                                                                                                    |
|                                                                                                    |                                                                                                    |
|                                                                                                    |                                                                                                    |

| Der Differenzenquotient lässt sich im<br>Bereich <i>Main</i> direkt eingeben.<br>Der Befehl <i>expand</i> bedeutet, dass die Klammer<br>ausmultipliziert wird und gleichzeitig wird der<br>Term vereinfacht, so dass die Zwischenschritte<br>nicht deutlich werden.<br>Das Gleiche gilt, wenn man nicht die Differenz,<br>sondern die Punkte direkt betrachtet.                                                             |
|----------------------------------------------------------------------------------------------------|
| Der Befehl für die Grenzwertbildung findet sich<br>unter den Reitern Interaktiv -> Berechnungen.<br>Der zu behandelnde Term ist vorher zu<br>markieren und die voreigestellte Variable x ist in<br>diesem Fall durch h zu ersetzen.<br>Sowohl die Summen- als auch die Faktorregel<br>lassen sich nicht weiter bearbeiten.<br>Der Übergang vom Differenzen- zum<br>Differentialquotienten ist im CAS nicht<br>programmiert. |
|                                                                                                    |

Im Unterricht ist die Entscheidung zu treffen, ob die Termumformungen händisch vorgenommen oder dem Rechner überlassen werden. Wenn man den ClassPad benutzt, ergibt sich die Frage, welche Umformungen zu den Rechnerergebnissen führen. Dies könnte eine Motivation sein, diese Umformungen zu hinterfragen.

Die Grenzwertprozesse sind natürlich in beiden Fällen noch vorzunehmen, wobei dies natürlich auch mit dem ClassPad möglich wäre. Wir würden zunächst eine Hilfsmittel freie Diskussion im Unterricht vorziehen. Man könnte es aber auch das CAS machen lassen, sollte danach aber die Umformungen besprechen.

Die Potenzregel für Ableitungen lässt sich durch Grenzwertbildung bestimmen. Wenn man die dem CAS überlässt, sollte im Unterricht geklärt werden, wie man zu diesem Ergebnis gelangt.

Die Umformungen in der Abbildung links lassen sich leicht händisch durchführen. Die eigentliche Grenzwertbildung ist sowieso im Unterricht werkzeugfrei zu besprechen.

### Untersuchung von Funktionsgrafen

| Bezug zum Lehrplan                                                                                                    | Screenshot                                                                                                    | Hinweis                                                                                                    | se zur Bedienung                                                                                                    |
|----------------------------------------------------------------------------------------------------|----------------------------------------------------------------------------------------------------|----------------------------------------------------------------------------------------------------|----------------------------------------------------------------------------------------------------|
| <ul> <li>Inhaltliche Schwerpunkte:</li> <li>Funktionen: Potenzfunktionen mit<br/>ganzzahligen Exponenten, ganzrationale<br/>Funktionen</li> <li>Differentialrechnung: Ableitungsregeln<br/>(Potenz-, Summen- und Faktorregel),<br/>Monotonie, Extrempunkte, lokale und globale<br/>Extrema, Krümmungsverhalten, Wendepunkte</li> <li>Die Schülerinnen und Schüler</li> <li>(1) bestimmen die Eigenschaften von<br/>Potenzfunktionen mit ganzzahligen<br/>Exponenten und von ganzrationalen<br/>Funktionen,</li> <li>(3) erkunden und systematisieren den Einfluss<br/>von Parametern im Funktionsterm auf die<br/>Eigenschaften der Funktion (quadratische<br/>Funktionen, Potenzfunktionen, Sinusfunktion),</li> </ul> | C       Edit Zoom Analyse       ×         Y1:-       Y1:-       Y1:-       Y1:-         Y2:0       Image: C       Y1:-         Y2:0       Image: C       Y1:-         Y2:0       Image: C       Y1:-         Y2:0       Image: C       Y1:-         Y2:0       Image: C       Y1:-         Y4:0       Image: C       Y1:-         Y4:0       Image: C       Y1:-         Y4:0       Image: C       Y1:-         Y1:-       Y1:-       Y2:0         Image: C       Image: C       X1:-         Y1:-       Y1:-       Y1:-         Y1:-       Y1:-       Y2:0         Image: C       X1:       Blatt1 Blatt2 B         Gra Punkt       Y1:-       Y1:-         Y2:0       Tagente         Normale       Normale         Y4:0       Vertikale         Y5:0       Kreis         Y6:0       Yetikale         Y0:0       Y1:-         Y2:0       Y1:-         Y3:0       Y1:0         Y2:0       Y1:0         Y2:0       Y1:0         Y2:0       Y2:0 | Zur Untersuchung<br>zwischen Funktion<br>Funktionsgleichun<br>von Schieberegler<br>Es ist dabei zu bee<br>Variablen den durd<br>festgelegten Wert<br>Menüpunkten beh<br>sich um globale Va<br>Für das Zeichnen<br>Schieberegler wer<br>erzeugt.<br>Die Einstellung de<br>verändert werden. | des Zusammenhangs<br>isgrafen und<br>g eignet sich der Einsatz<br>n. Es ist möglich, bis zu<br>gleichzeitig einzusetzen.<br>achten, dass die benutzten<br>ch den Schiebevorgang<br>auch in anderen<br>alten. Das heißt, es handelt<br>ariablen.<br>benutzt man: W . Die<br>den dann automatisch<br>r Regler kann mit E<br>et einige Analysewerkzeuge.<br>or Tasten lässt der Punkt<br>urch das grüne Kreuz) auf<br>gen.<br><i>erfolgen</i> bietet die<br>Punkt auf den Grafen zu<br>mit Hilfe der Cursor Tasten<br>i bewegen. Die Koordinaten<br>en dann angegeben.<br>eichnet einen solchen,<br>t für den Mittelpunkt und<br>ndpunkt eingegeben worden<br>ung wird dann angegeben. |

#### Hinweise zum mathematischen Inhalt und zur Didaktik

Durch den Einsatz eines Funktionsplotters kehrt sich die Kurvendiskussion um. Früher wurde diese durchgeführt mit dem Ziel, Kenntnis über den Funktionsgrafen zu erhalten. Durch den Plotter ist der Graf bekannt und die Schülerinnen und Schüler können selbständig herausfinden, was interessante Punkte sind und wie diese mit der Gleichung der Funktion zusammenhängen. Des Weiteren können sie sich einen Überblick darüber verschaffen, wie die Grafen von Potenzfunktionen im Prinzip verlaufen. Dies gilt auch für weitere Funktionsklassen. Für die Untersuchung ist es wichtig, dass die Schülerinnen und Schüler gleichzeitig nur eine der Variablen verändern. Der Einfluss eines Faktors vor dem x<sup>3</sup> müsste gesondert untersucht werden. Da das absolute Glied nur eine Verschiebung in y Richtung bewirkt, bietet es sich an, dafür eine feste Zahl zu wählen und die Variable als Koeffizient vor das x<sup>3</sup> zusetzen.

Die Analyse Möglichkeiten des ClassPad weisen darauf hin, dass die Behandlung von Funktionsgrafen sich grundlegend ändert, wenn man solche digitalen Medien einsetzt. Es geht zum Beispiel nicht mehr darum, die Gleichung einer Tangente zu bestimmen, sondern eher um die Frage, wie sich eine solche bestimmen ließe. Ein entsprechender Algorithmus muss im ClassPad implementiert sein.

| Bezug zum Lehrplan                                                                                                    | Screenshot                                                                                                    |
|----------------------------------------------------------------------------------------------------|----------------------------------------------------------------------------------------------------|
| Inhaltliche Schwerpunkte:<br>• Funktionen: Potenzfunktionen mit<br>ganzzahligen Exponenten, ganzrationale<br>Funktionen<br>• Differentialrechnung: Ableitungsregeln<br>(Potenz-, Summen- und Faktorregel),<br>Monotonie, Extrempunkte, lokale und globale<br>Extrema, Krümmungsverhalten, Wendepunkte<br>Die Schülerinnen und Schüler<br>(1) bestimmen die Eigenschaften von                                                                                                    | Edit Aktion Interaktiv<br>$\begin{array}{c} \textcircled{\begin{subarray}{c} \hline b & f \ dx \\ \hline b & f \ dx \\ \hline dx \\ \hline \ \ \ \ \ \ \ \ \ \ \ \ \ \ \ \ \ \$ |
| Potenzfunktionen mit ganzzahligen<br>Exponenten und von ganzrationalen<br>Funktionen,                                                                                                    | 6•a•x+2•b<br>define f2(x)=6•a•x+2•b                                                                                                    |
| <ul> <li>(3) erkunden und systematisieren den Einfluss<br/>von Parametern im Funktionsterm auf die<br/>Eigenschaften der Funktion (quadratische<br/>Funktionen, Potenzfunktionen, Sinusfunktion),</li> <li>(11) leiten Funktionen graphisch ab und<br/>entwickeln umgekehrt zum Graphen der<br/>Ableitungsfunktion einen passenden<br/>Funktionsgraphen,</li> <li>(12) beschreiben das Monotonieverhalten einer<br/>Funktion mithilfe der Ableitung,</li> <li>(16) verwenden das notwendige Kriterium und<br/>hinreichende Kriterien zur Bestimmung von<br/>Extrem- bzw. Wendepunkten,</li> <li>(17) beschreiben das Krümmungsverhalten<br/>des Graphen einer Funktion mithilfe der 2.<br/>Ableitung,</li> </ul> | Content       Content       Viiiiiiiiiiiiiiiiiiiiiiiiiiiiiiiiiiii                                                                                                    |

| Wenn man den Einfluss von Parametern auf<br>Funktionsgrafen und deren Ableitungsgrafen<br>untersuchen möchte, wäre es sinnvoll<br>aus Gründen der Übersicht, diese vorher<br>entsprechend zu definieren. (s. Abb. links)<br>Dieses lässt sich aber leider nicht durchführen<br>da man eine Fehlermeldung erhält, wenn man<br>anstatt der Terme (s. Abb. links unten) f(x) usw.<br>eingibt.<br>Die Anzahl der Schieberegler ist auf 3 begrenzt |                                                                                                    | Hinweise zur Bedienung                                                                                                    |
|----------------------------------------------------------------------------------------------------|----------------------------------------------------------------------------------------------------|----------------------------------------------------------------------------------------------------|
| Die Anzahl der Schieberegler ist auf 3 begrenz                                                                                                    | Wenn ma<br>Funktion<br>untersuc<br>aus Grün<br>entsprec<br>Dieses lä<br>da man e<br>anstatt d<br>eingibt. | an den Einfluss von Parametern auf<br>sgrafen und deren Ableitungsgrafen<br>hen möchte, wäre es sinnvoll<br>iden der Übersicht, diese vorher<br>hend zu definieren. (s. Abb. links)<br>isst sich aber leider nicht durchführen<br>eine Fehlermeldung erhält, wenn man<br>er Terme (s. Abb. links unten) f(x) usw |
|                                                                                                    | Die Anza                                                                                                  | hl der Schieberegler ist auf 3 begrenz                                                                                                    |
|                                                                                                    |                                                                                                    |                                                                                                    |
|                                                                                                    |                                                                                                    |                                                                                                    |
|                                                                                                    |                                                                                                    |                                                                                                    |
|                                                                                                    |                                                                                                    |                                                                                                    |
|                                                                                                    |                                                                                                    |                                                                                                    |
|                                                                                                    |                                                                                                    |                                                                                                    |
|                                                                                                    |                                                                                                    |                                                                                                    |
|                                                                                                    |                                                                                                    |                                                                                                    |
|                                                                                                    |                                                                                                    |                                                                                                    |

Mit Hilfe des ClassPad haben die Schülerinnen und Schüler die Möglichkeit, eigenständig die Eigenschaften von ganzrationalen Funktionen und deren Grafen zu erkunden. Durch die gemeinsame Darstellung der Funktion und ihrer Ableitungen werden auch die Zusammenhänge deutlich.

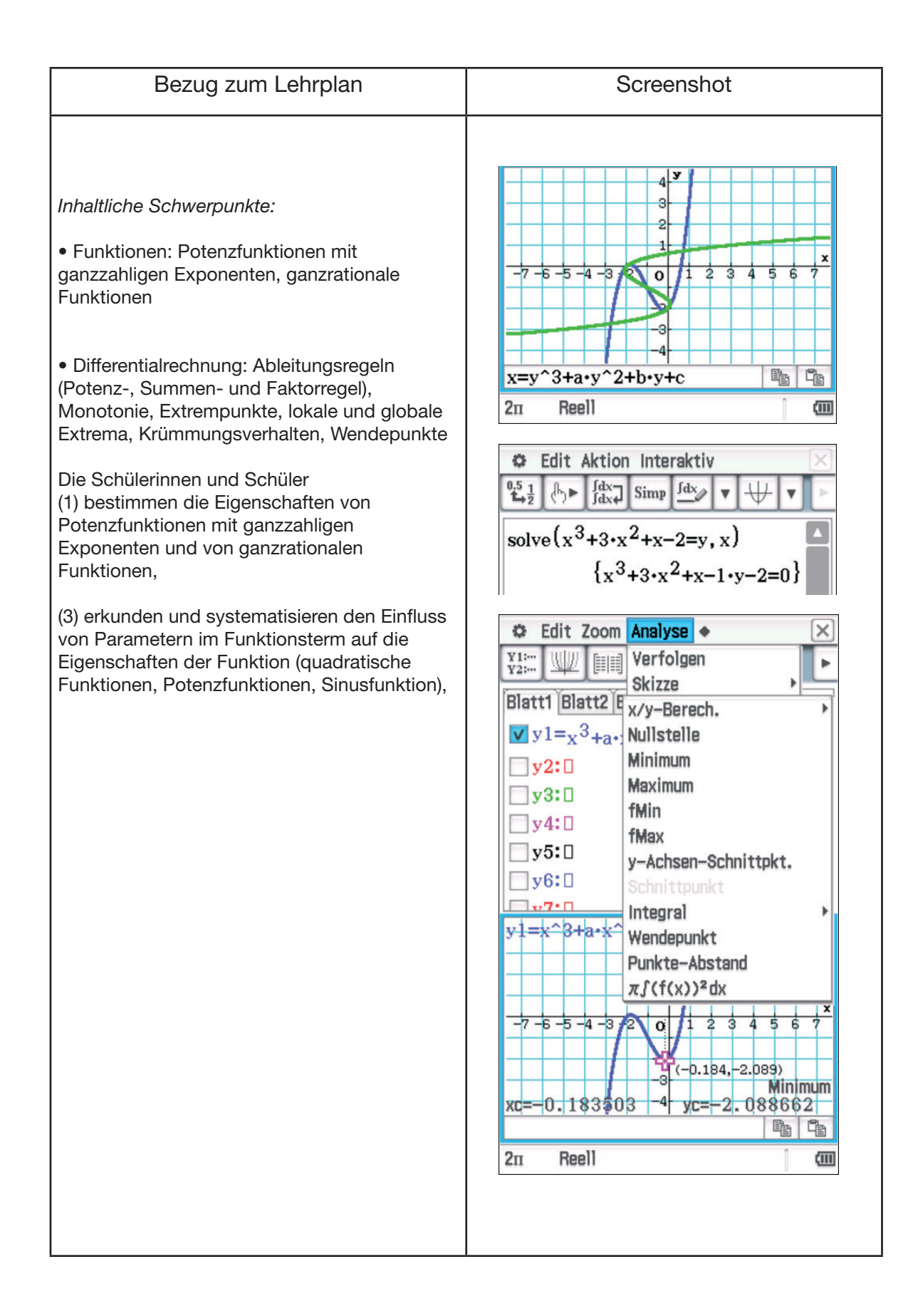

| Hinweise zur Bedienung                                                                                                    |                      |
|----------------------------------------------------------------------------------------------------|----------------------|
| Die Befehle für die Umkehrfunktion usw. findet man unter dem Menüpunkt: <i>Analyse</i>                                                                                                    | C<br>b<br>F          |
|                                                                                                    | E<br>C<br>S<br>C     |
| Die gesamten Punkte, die zu einer<br>Kurvendiskussion gehören sind unter dem<br>Menüpunkt <i>Analyse</i> aufgelistet.<br>Im x/y-Bereich. lassen sich zu vorgegebenen x<br>bzw. y-Wert der y bzw. x-Wert berechnen.<br><i>Minimum und Maximum</i> beziehen sich auf die<br>lokalen Minima und Maxima.<br>fMin und fMax beziehen sich auf das globale<br>Minimum bzw. Maximum bezogen auf den<br>in ເ⊡ angegebenen Bereich.<br>Mit dem Befehl Punkte-Abstand lassen sich<br>zwei Punkte auf den Grafen setzen und deren<br>Abstand wird dann angegeben. | Owdiae D ff S la u N |

Der Begriff Umkehrfunktion ist kritisch zu betrachten, da der dargestellte Graf kein Funktionsgraf ist.

- Es gibt Gleichungen dritten Grades, die das CAS lösen kann. Die angegebene gehört offensichtlich nicht dazu.
- So bleibt die Frage offen, auf welche Art der Graf der "Umkehrfunktion entsteht.
- Gleichungen dritten und höheren Grades werden dann natürlich numerisch gelöst. Auf die Möglichkeiten, Gleichungen 3. Grades zu ösen, gehen wir weiter unten noch genauer ein.
- Durch die Unterscheidung von Minimum und Min bzw. Maximum und fMax erhalten die Schülerinnen und Schüler einen Hinweis, dass okale Minima und das globale Minimum zu unterscheiden sind. Gleiches gilt auch für die Maxima.

| Bezug zum Lehrplan                                                                                                    | Screenshot                                                                                                    | Hinweise zur Bedienung                                                                                                    |
|----------------------------------------------------------------------------------------------------|----------------------------------------------------------------------------------------------------|----------------------------------------------------------------------------------------------------|
| <ul> <li>Differentialrechnung: Ableitungsregeln<br/>(Potenz-, Summen- und Faktorregel),<br/>Monotonie, Extrempunkte, lokale und globale<br/>Extrema, Krümmungsverhalten, Wendepunkte</li> </ul>                                                               | C Edit                                                                                                    | Genau wie oben kann man nochmal die<br>Animation einrichten und laufen lassen.<br>Der Ausschnitt aus der Tabelle wurde so<br>gewählt, dass der interessante Bereich un<br>x = 0 sichtbar wird.                                                                                                    |
| Die Schülerinnen und Schüler<br>(16) verwenden das notwendige Kriterium und<br>hinreichende Kriterien zur Bestimmung von<br>Extrem- bzw. Wendepunkten,<br>(17) beschreiben das Krümmungsverhalten<br>des Graphen einer Funktion mithilfe der 2.<br>Ableitung, | -0.50762 -0.13080 0.77308(▲<br>-0.36738 -0.04958 0.404921<br>-0.22713 -0.01172 0.154778<br>-0.08688 -6.56E-4 0.022651<br>0.053367 1.520E-4 8.544E-3<br>0.193614 7.258E-3 0.112474<br>0.333862 0.037213 0.33441€                                                                                           |                                                                                                    |
| 2) lösen Polynomgleichungen, die sich<br>durch einfaches Ausklammern auf lineare<br>oder quadratische Gleichungen zurückführen<br>assen, ohne Hilfsmittel,                                                                                                    | 0.474109 0.106570 0.674374<br>0.614356 0.231879 1.13234€<br>0.754604 0.429692 1.708337 ↓<br>↓<br>Edit Aktion Interaktiv ×<br>↓<br>↓<br>↓<br>↓<br>↓<br>↓<br>↓<br>↓<br>↓<br>↓<br>↓<br>↓<br>↓                                                                                                    | Der ClassPad bietet verschiedene<br>Möglichkeiten für das Lösen kubischer<br>Gleichungen. Mit Hilfe von Interaktiv -><br>Umformungen -> faktoris -> factor kann e<br>Term in Faktoren zerlegt werden.<br>Den Befehl solve findet man an verschied<br>Menüpunkten.<br>Zum einen in der Tastatur Math. Das Prog                        |
| Dbwohl ausdrücklich darauf hingewiesen wird,<br>lass die Gleichungen ohne Hilfsmittel zu lösen<br>ind, wollen wir trotzdem die Möglichkeiten<br>les ClassPad darstellen.                                                                                      | solve $(x^3+3\cdot x^2+x-2=0, x)$<br>$\left\{x=-2, x=-\frac{1}{2}\cdot\sqrt{5}-\frac{1}{2}, x=\frac{1}{2}\cdot\sqrt{5}-\right\}$<br>factor $(x^3+3\cdot x^2+x-2)$<br>$(x^2+x-1)\cdot(x+2)$<br>solve $(5\cdot x^3-24\cdot x^2+6\cdot x+36=0, x)$                                                           | gibt, wenn es möglich ist, die exakten<br>Lösungen an. Dies entspricht dem Weg, v<br>man<br><i>Interaktiv -&gt; (Un-)Gleichungen</i> wählt.<br>Näherungslösungen erhält man dann mit<br>Wenn man <i>Weiterführend -&gt; solve</i> wählt,<br>man die Wahl zwischen einer exakten Lös<br><i>(solve)</i> oder einer numerischen Lösung. |
|                                                                                                    | $\begin{cases} x = -\frac{1}{12} \cdot \cos\left(\frac{1}{3} \cdot \left(\tan^{-1}\left(\frac{29}{7705} \cdot v\right)\right) \\ (x = -1.01437573, x = 1.74366) \\ x = -\frac{50153411}{49442637}, x = \frac{5163397}{2961228}, \\ solve(5 \cdot x^3 - 24 \cdot x^2 + 6 \cdot x + 36 = 0, z) \end{cases}$ |                                                                                                    |
|                                                                                                    | solve(5·x <sup>3</sup> -24·x <sup>2</sup> +6·x+36=0,:<br>{x=-1.01437573, x=1.74366                                                                                                    |                                                                                                    |

Die Animation wurde zwar schon für die Visualisierung der Ableitungsfunktion genutzt. Jetzt lässt sich der Blick aber darauf wenden, was sich im Grafen ändert, wenn die Tangente den Grafen durchläuft. Obwohl man die Steigung der Tangente auch aus der Visualisierung der Ableitung leicht ablesen kann, ist es hilfreich, die konkreten Werte sich im Bereich des Koordinatenursprungs zu vergegenwärtigen.

Bzgl. der Krümmung muss darauf hingewiesen werden, dass es sich nur um qualitative Aussagen handelt.

Einen Term, der das Krümmungsverhalten guantitativ beschreibt, wird in den Hinweisen für 12 / 13 hergeleitet.

Die Entscheidung, ob eine Gleichung exakt oder numerisch gelöst werden soll, kann vor allem in Klausuren für die Schülerinnen und Schüler bedeutsam sein. Wenn das Programm versucht, die Gleichung exakt zu lösen, kann dies unter Umständen relativ lange dauern (15 Minuten und länger). Hier macht es zeitlich gesehen einen erheblichen Unterschied, ob dies auf dem Handheld oder mit dem Manager auf einem Computer durchgeführt wird. Für exakte Lösungen sind wahrscheinlich die Cardanischen Formeln integriert. Die Behandlung dieser übersteigt natürlich das Schulniveau, was aber nicht heißt, dass darauf nicht hingewiesen werden sollte, wenn der ClassPad im Unterricht eingesetzt wird. Für das numerische Lösen gibt es das Newtonbzw. das Intervallhalbierungsverfahren. Die Behandlung von Näherungsverfahren ist laut Lehrplan nicht vorgesehen. Bei Benutzung von Rechnern zur Lösung von Gleichungen empfehlen wir das Halbierungsverfahren zumindest zu erläutern.

| Bezug zum Lehrplan                                                                                                    | Screenshot                                             |  |  |
|----------------------------------------------------------------------------------------------------|--------------------------------------------------------|--|--|
| Inhaltliche Schwerpunkte:<br>• Funktionen: Potenzfunktionen mit<br>ganzzahligen Exponenten, ganzrationale<br>Funktionen<br>• Differentialrechnung: Ableitungsregeln<br>(Potenz-, Summen- und Faktorregel),<br>Monotonie, Extrempunkte, lokale und globale<br>Extrema, Krümmungsverhalten, Wendepunkte<br>Die Schülerinnen und Schüler<br>(16) verwenden das notwendige Kriterium und<br>hinreichende Kriterien zur Bestimmung von<br>Extrem- bzw. Wendepunkten,<br>(17) beschreiben das Krümmungsverhalten<br>des Graphen einer Funktion mithilfe der 2.<br>Ableitung,<br>(19) lösen innermathematische und<br>anwendungsbezogene Problemstellungen<br>mithilfe von ganzrationalen Funktionen | $\begin{array}{c c c c c c c c c c c c c c c c c c c $ |  |  |

|                                      | Hinweise zur Bedienung                                                                                                    |  |  |  |  |
|--------------------------------------|----------------------------------------------------------------------------------------------------|--|--|--|--|
| U<br>d<br>K<br>s<br>b<br>w<br>n<br>w | Jm es übersichtlich zu gestalten, wird<br>lie Funktion mit den zu bestimmenden<br>Koeffizienten definiert. Ableitungen lassen<br>ich über Interaktiv -> Berechnungen -> diff<br>bestimmen. Damit die Berechnung ausgeführt<br>vird, muss im Grundformat der Assistent nicht<br>narkiert sein. Die berechneten Ableitungen<br>verden dann ebenfalls als f1 und f2 definiert. |  |  |  |  |
| e<br>G                               | Gleichungssysteme lassen sich mit Hilfe von<br>(E) (Keyboard Math1) lösen. Die Taste ist<br>entsprechend oft zu betätigen.                                                                                                    |  |  |  |  |
|                                      | Sincprovinding on 20 botaligon                                                                                                    |  |  |  |  |
|                                      |                                                                                                    |  |  |  |  |
|                                      |                                                                                                    |  |  |  |  |
|                                      |                                                                                                    |  |  |  |  |
|                                      |                                                                                                    |  |  |  |  |
|                                      |                                                                                                    |  |  |  |  |
|                                      |                                                                                                    |  |  |  |  |
| F<br>d<br>Z                          | ür die Visualisierung kann man die<br>berechneten Koeffizienten entsprechend<br>ler berechneten Werte definieren (mit dem<br>Zuordnungspfeil oder mit <i>define</i> ) oder die Wer<br>und halt direkt einzugeben                                                                                                    |  |  |  |  |

Nachdem die Bedeutung der 2. Ableitung geklärt wurde, macht es Sinn, das Trassierungsbeispiel nochmals zu diskutieren. Bzgl. der ersten Lösung mit den beiden Parabeln wurde das Problem des Lenkungsrucks nicht berücksichtigt. So ergibt sich zum Beispiel bei Modelleisenbahnen das Problem, wenn eine gerade Schiene mit einer gebogenen verbunden wird, dass beim Übergang die Krümmung sich ruckartig ändert. Das heißt, eine Lösungsfunktion muss folgende Eigenschaften haben.

| f(0)=100 | f´(0)=0   | f´´(0)=0   |
|----------|-----------|------------|
| f(100)=0 | f′(100)=0 | f''(100)=0 |

Es gilt also, 6 Bedingungen zu erfüllen. Das bedeutet, wir wählen als Ansatz eine Funktion 5. Grades

| Bezug zum Lehrplan                                                                                                    | Screenshot |  |
|----------------------------------------------------------------------------------------------------|------------|--|
| Bezug zum Lehrplan<br>Die Schülerinnen und Schüler<br>(6) erläutern den Zusammenhang zwischen<br>Geschwindigkeit und zurückgelegter Strecke<br>anhand entsprechender Funktionsgraphen |            |  |
|                                                                                                    |            |  |

#### Hinweise zur Bedienung

Für das Aufnehmen von Bewegungen mit Das Bild links zeigt einen vorgegebenen Weg (blauer Graf), der durch Auf- und Abgehen in einem Ultraschall Bewegungssensor ist eine Messwerterfassung mit dem CLAB für Casio Richtung auf den Sensor von Schülerinnen Schülern nachvollzogen werden soll. Der grüne Grafikrechner und eine entsprechende Software erforderlich. Die Messwerterfassung ist nur mit Graf zeigt einen nicht gelungenen Versuch. dem Handheld und nicht mit dem Manager In dem verwendeten Programm gibt es neben dem in der Abbildung gezeigten weitere möglich. Grafen, die verschiedene Möglichkeiten Mit der in der Abbildung links dargestellten Apparatur ist es zum einen möglich, abdecken. Bewegungen wie zum Beispiel ein Schülerinnen und Schüler verstehen so auf Hinunterrollen auf einer Schiefen Ebene oder Anhieb, dass die Steigung des vorgegebenen Schwingungen datenmäßig zu erfassen, Grafen der Geschwindigkeit entspricht zum anderen, können mit Hilfe eines und dass Weg-Zeit-Funktionen stetig sein entsprechenden Diagramms Abstände zum müssen. Auch die Bedeutung von Knicks Ultraschall Bewegungssensor vorgegeben wird verständlich, weil das eine abrupte werden. Geschwindigkeitsänderung bedeutet. Ein Programm für die Messwerterfassung ist im Schülerinnen und Schüler verwechseln leicht Handheld Teil des Menüs. den Grafen eines s-t-Diagramms mit der Ein Programm für das Nachvollziehen Bahnkurve. Auch dieser Fehleinschätzung vorgegebener Weg-Zeit-Grafen kann man kann man durch Benutzung der Apparatur von der Homepage von Casio downloaden vorbeugen. und dann mit Hilfe von Datentausch auf das Handheld übertragen

#### Hinweise zum mathematischen Inhalt und zur Didaktik

### Arbeitsblätter: Analysis

1. Im Folgenden handelt es sich um einen Gesetzesvorschlag der EU:

#### Amts-Mathematik

Bei Gruppentierhaltung muss für jedes Kalb in Abhängigkeit von der Widerristhöhe in Zentimetern eine frei verfügbare Mindestfläche in Quadratmetern gemäß nachstehender Formel vorhanden sein: (Mathematische Exponentenschreibweise) Mindestfläche cm (hoch) 2 gleich 0,40 x (hoch) 2 plus 70x plus 2720. (Aus dem neuen Entwurf des Bundes für eine Kälberhaltungsverordnung.)

In dem Vorschlag wird eine guadratische Funktion für das Maß der Mindestfläche für Kälber vorgeschlagen.

Geben Sie einen sinnvollen Definitionsbereich an und zeichnen Sie den Funktionsgrafen.

Aus dem Verlauf des Grafen ergibt sich, dass man im relevanten Bereich auch eine lineare Funktion wählen könnte. Geben Sie die Gleichung einer solchen linearen Funktion an.

Diskutieren Sie die sich ergebenden Unterschiede bezogen auf die Mindestfläche, wenn die quadratische durch eine lineare Funktion ersetzt wird.

2. Geben Sie im Modul Grafik & Tabelle den Funktionsterm  $a \cdot \sin(b \cdot x + c)$  ein. Geben Sie zusätzlich cos(x) ein. Für die Darstellung, nach dem beide Funktionsterme markiert sind, wählen Sie 🕎 . Wenn nicht drei Schieberegler zu sehen sind, schauen Sie im Variablenmanager nach, ob die Variablen schon belegt sind.

a) Welche Auswirkungen haben Veränderungen der Variablen a, b und c für den Grafen? Verändern Sie zurzeit nur einen Koeffizienten.

b) Ist es möglich, die beiden Funktionsgrafen der sin- und cos-Funktion zur Deckung zu bringen? Was bedeutet dies für die sin- und cos- Funktion?

c) Es gilt:  $tan(x) = \frac{sin(x)}{cos(x)}$ 

Lassen Sie den Grafen der tan-Funktion zeichnen und erklären Sie den Verlauf im Hinblick auf die Definition.

3. Verfahren Sie entsprechend der Aufgabe 2 mit folgenden Potenzfunktionen:  $f(x)=a\cdot x^3+b\cdot x^2+c\cdot x+d$  $f(x)=a\cdot x^4+b\cdot x^3+c\cdot x^2+d\cdot x+e$ 

Sie können im ClassPad immer nur 3 verschiedene Koeffizienten zurzeit variieren. Wählen Sie die 3 aus und ändern Sie die Ausgewählten, wenn es Ihnen erforderlich scheint. Notieren möglichst viele Eigenschaften der Grafen.

4. Gegeben sind zwei waagerechte Eisenbahngleise, die für die Planung durch einen Funktionsgrafen verbunden werden sollen.

> $\rightarrow$   $\leq$  100 m > 100 m

Wenn man einfach die beiden Endstücke durch eine Gerade verbinden würde, ergäbe sich in den Schienen ein Knick, was natürlich nicht sein darf. Von daher gibt es die Möglichkeit, diese mit zwei Viertelkreisen, dem Grafen einer trigonometrischen Funktion oder zwei Parabelabschnitten zu verbinden. Bestimmen Sie jeweils die entsprechenden Funktionsgleichungen.

5. Das folgende Diagramm wurde von dem Bordcomputer eines neu entwickelten Autos aufgenommen. Es soll die Leistungen des Autos zeigen. Für den Prospekt sollen folgende Fakten aufgenommen werden:

a) Für den ersten km benötigt das Auto 21s.

b) Das Auto erreicht eine Geschwindigkeit von mindestens  $v = 220 \frac{km}{h}$ .

Überprüfen Sie die gemachten Aussagen anhand des Diagramms.

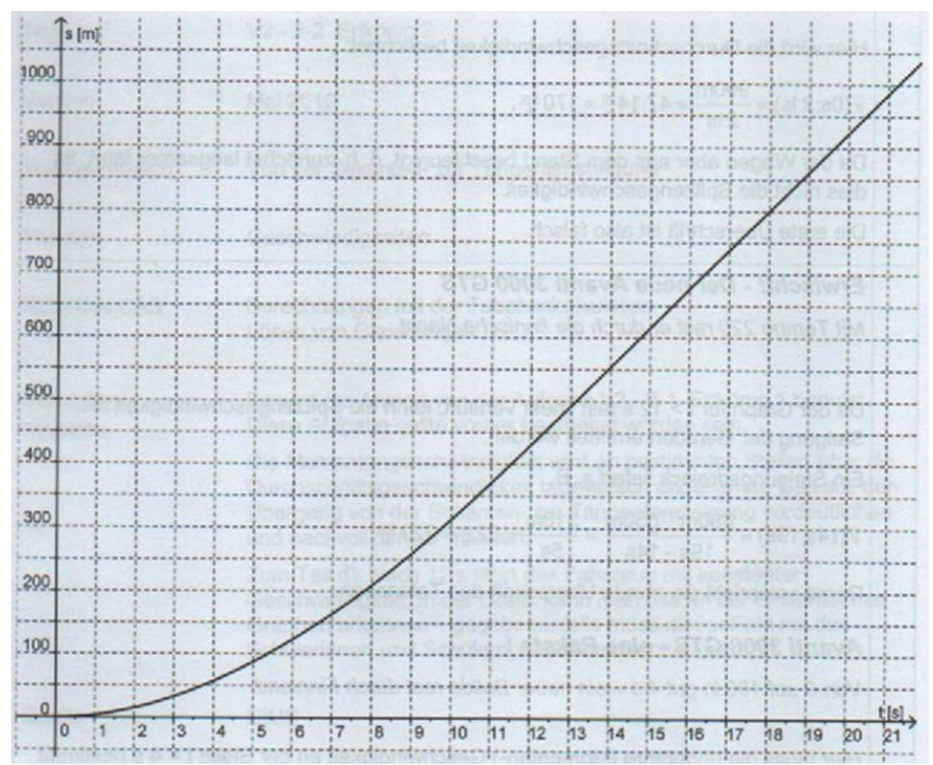

c) Für das Erreichen der Geschwindigkeit  $v = 100 \frac{km}{h}$  benötigt das Auto 4s.

d) Begründen Sie, dass man den Verlauf des Grafen im Intervall [0s/12s] ganz gut durch die Funktion  $f(x)=-0.07t^3+3.82t^2+0.14t$  darstellen kann.

Berechnen Sie die Durchschnittsgeschwindigkeiten in den Intervallen:

[0s/8s], [4s/8s], [7s/8s], [7,9s,8s] und [7,99s/8s]

übernommen.)

[8s/12s], [8s/10s], [8s/9s], [8s/8,1s] und [8s/8,01s].

Schließen Sie daraus auf die Momentangeschwindigkeit für t = 8s.

e) Begründen Sie, dass die Funktion f für t≥12 keine sinnvolle Beschreibung ist.

f) Geben Sie für diesen Zeitraum einen geeigneten Funktionsterm an. (Diese Aufgabe wurde mit Abwandlungen aus dem CiMS-Projekt Hamburg

6. Bestimmung der Steigung des Grafen von  $f(x) = x^3$  im Punkt P(1/1).

Wählen Sie dazu den Geometrie Modus und geben Sie die Funktion  $f(x)=x^3$  ein. Setzen Sie auf den Grafen einen Punkt A und verschieben Sie ihn so, dass seine Koordinaten (1/1) sind. Wählen Sie in der Nähe des Punktes einen weiteren Punkt B. Im Bereich Ansicht gibt es den Befehl Zoomfeld. Legen Sie ein solches Zoomfeld um die Punkte A und B. Verbinden Sie den Punkt mit dem Punkt B durch eine Strecke und verschieben Sie danach den Punkt B näher an den Punkt A. Wiederholen Sie diesen Vorgang mehrfach.

Wenn Sie die Strecke markieren, können Sie im Messfenster die Steigung der Strecke sich angeben lassen.

Erklären Sie mit ihren eigenen Worten, was das, was Sie durchgeführt haben, für die Steigung von Funktionsgrafen bedeutet.

Wie groß ist ihrer Meinung nach die Steigung von  $f(x) = x^3$  im Punkt A(1/1)?

Tipp: Falls Sie Probleme haben, die Strecke zu markieren, weil sie kaum vom Funktionsgrafen zu unterscheiden ist, wählen Sie einfach, wenn der Funktionsgraf markiert ist: Edit -> Eigenschaften -> Ausblenden

7. Jemand benötigt für eine 2,5km lange Ortsdurchfahrt 180 Sekunden. Die Auswertung des elektronischen Fahrtenbuchs, das die Fahrtzeit und die zurückgelegte Strecke speichert, hat ergeben, dass die Weg-Zeit-Funktion in etwa durch folgende Funktion +2

$$s(t) = -\frac{5}{27}t^3 + \frac{5}{6}t^3$$

a) Was gibt s(t) in welcher Einheit an? Was t in welcher Einheit?

b) Klären Sie, ob es sein kann, dass die maximal erlaubte Geschwindigkeit

 $v = 50 \frac{km}{k}$  nicht überschritten wurde.

c) Nach einer Strecke von 2km ist ein Blitzer aufgebaut. Wurde die erlaubte Geschwindigkeit an dieser Stelle eingehalten? 8. Nachdem Sie die Steigung an einer Stelle bestimmt haben, wollen wir dies verallgemeinern.

Gehen Sie dazu in das Geometrie Modul des ClassPads und geben Sie die Funktion  $f(x) = x^3$  ein. Wählen Sie als Nächstes: Zeichnen -> Konstruiere -> Tangente an Kurve Markieren Sie den erzeugten Punkt und den Funktionsgrafen

Edit -> Animieren -> Animation hinzufügen Edit -> Animieren -> Ablaufen (einmal)

Markieren Sie danach den Punkt A und wählen im Messfenster das Tabellensymbol. Durch das Tippen auf den Bildschirm an einer beliebigen Stelle wird die Markierung des Punktes aufgehoben. Markieren Sie danach die Tangente, wählen das Symbol für die Steigung und die Tabelle.

Wir interessieren uns für die Funktion, die in Abhängigkeit von x die Steigung der jeweiligen Tangente angibt. Dazu markieren wir die Spalte mit dem x-Wert und die Steigung. Mit dem Stift ziehen wir die Tabellenwerte in den Geometrie Bereich. Die Werte werden jetzt grafisch dargestellt.

Ihre Aufgabe ist es nun, für den entstandenen Grafen eine passende Funktionsgleichung zu finden.

Verfahren Sie ebenso mit  $f(x) = x^2 \cdot x^4 \cdot x^5$  usw. sin(x) Haben Sie eine Vermutung, welche Form die Ableitung von  $f(x)=x^n$  für  $n \in \mathbb{N}$  haben könnte?

9. An zwei Masten ist ein Kabel aufgehängt. Das Kabel darf in der Mitte höchstens 8m durchhängen.

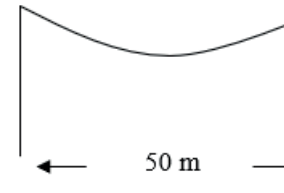

Bestimmen Sie, wie groß der Winkel zwischen Kabel und Mast mindestens sein muss. Hinweis: Ein durchhängendes Kabel wird zwar durch Kettenfunktionen beschrieben, allerdings kann man den Fehler, der durch eine Modellierung mit Parabeln entstehen kann, vernachlässigen.

10. Über eine Deichanlage mit dem abgebildeten Profil soll Material transportiert

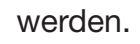

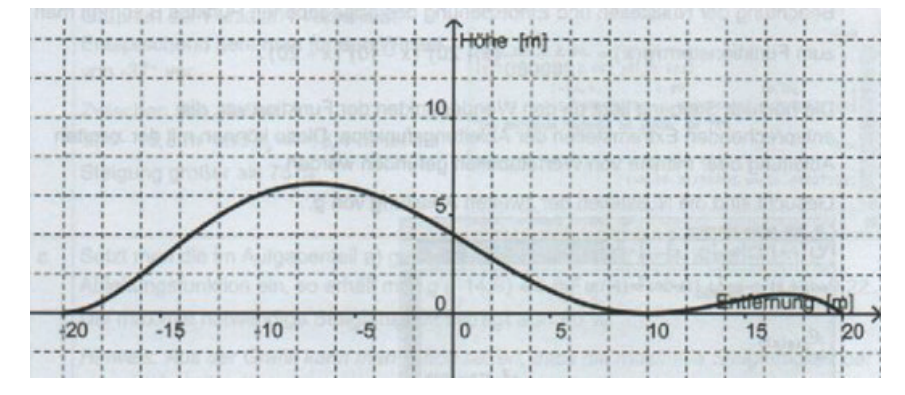

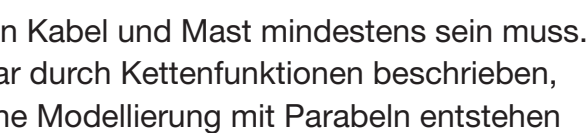

Die Raupe, die das Material transportieren soll, hat eine Steigfähigkeit von 75%. Klären Sie zeichnerisch und rechnerisch, ob dies möglich ist. Falls das nicht der Fall ist, berechnen Sie, wie groß die Steigfähigkeit mindestens sein muss.

Tipp: Für die rechnerische Bestimmung sollten Sie für den Grafen einen passenden Funktionsterm finden.

(Diese Aufgabe wurde mit Abwandlungen aus dem CiMS-Projekt Hamburg übernommen.)

# Lösungen für einige Arbeitsblätter

#### Lösung für Aufgabe 3:

a) Ist direkt ablesbar

b) Für t≥12 s hat man einen fast linearen Verlauf.

Intervall [18s/20s]:  $\bar{v} = \frac{925m - 800m}{20s - 18s} = 61,25\frac{m}{s} = 225\frac{km}{h}$ Durchschnittsgeschwindigkeit im Intervall

c) Näherungsweise lässt sich die Durchschnittsgeschwindigkeit im Intervall [3s/5s] bestimmen.  $\bar{v} = \frac{90m - 30m}{5s - 3s} = 30\frac{m}{s} = 108\frac{k}{h}$ 

bietet allerdings die Möglichkeit, die vorgegebene Grafik in das Menü Bildplot zu übertragen und dann den Grafen der gegebenen Funktion darüber zu legen.

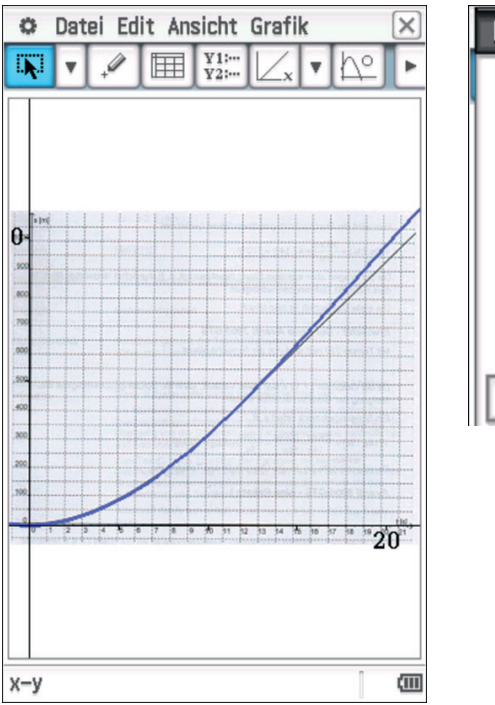

Für das Übertragen muss die vorgegebene Grafik natürlich zunächst gescannt werden. Für die Übertragung in das für den ClassPad notwendige Format benötigt man die Casio Picture Conversion Engine und den QuickTime Player. Danach ist die konvertierte Grafik in den Ordner Picture des Mangers bzw. des Handhelds zu übertragen. Das im Bildplot vorgegebene Koordinatensystem ist natürlich anzupassen.

- d) Lässt sich durch das Einsetzen einiger Werte überprüfen. Der ClassPad

| Fenster–Einst.    | ×                 |
|-------------------|-------------------|
| Bildplot<br>xmin: | -1.148            |
| xmax:             | 21.85             |
| ymin:             | -458.3            |
| ymax:             | 1480              |
|                   |                   |
| ОК                | Abbrechen Vorgabe |

man oben rechts.

Man wähle dazu 🖽 im Menü 🚺 🔽 . Eine Einstellung, die ganz gut passt, findet

Für die Berechnung der Durchschnittsgeschwindigkeiten wählt man am geeignetsten die Tabellenkalkulation.

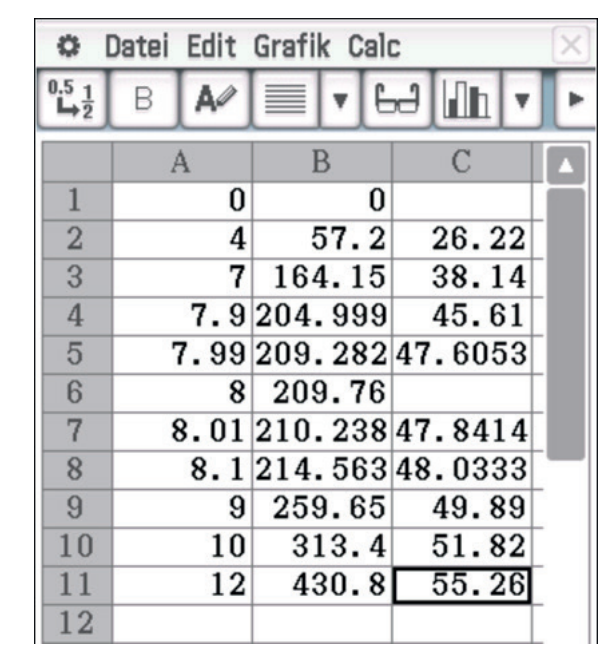

Es ist hilfreich, wenn man die Funktion vorher im Bereich Main definiert.

e) Dass man für  $t \ge 12s$  einen eher linearen Verlauf hat, ist direkt aus der Grafik oben abzulesen. Aus abgelesenen Werten lässt sich ein Funktionsterm für eine lineare Funktion bestimmen. g(x) = 61,5t - 307. Diese lässt sich auch entsprechend eintragen.

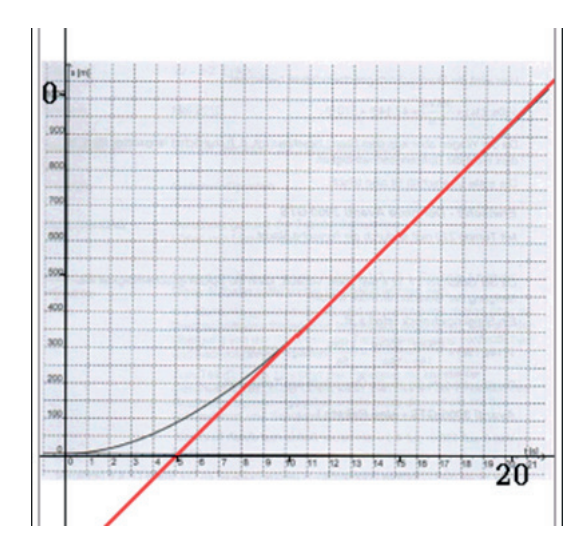

#### Lösung für Aufgabe 5:

Für die Beantwortung der Frage macht es Sinn, den angegebenen Funktionsgrafen mit dem linearen, der eine konstante Geschwindigkeit voraussetzt, zu vergleichen. Durch Einsetzen einiger Werte für t erkennt man, dass s(t) die zurückgelegte Strecke in km und t die die Zeit in Minuten angibt.

| define | f(x)=-5  | /27x^3+ | -5/6 | 6x^2<br>done |      |
|--------|----------|---------|------|--------------|------|
| f(1)   |          | 0.648   | 148  | 1481         |      |
| f(2)   |          | 1.85    | 185  | 1852         |      |
| f(3)   |          | 1.05    | 100  | 1002         |      |
| þ      |          |         |      | 2.5          | •    |
| Algeb  | Standard | Reell   | 2п   | [            | (11) |

Aus der Grafik ist nicht eindeutig zu erkennen, ob die Steigung des Grafen der Funktion s(t) an der Stelle t = 2 s größer ist als die der Geraden. Als Näherungswert erhält man für t = 2 s:  $v \approx 1,111 \frac{km}{Minute} = 66,6 \frac{km}{h}$ . Damit ist die gemessene Geschwindigkeit deutlich größer als die erlaubte.

#### Lösung Aufgabe 7:

Man legt ein Koordinatensystem so, dass der tiefste Punkt des Kabels im Koordinatenursprung liegt. Gesucht ist eine quadratische Funktion  $f(x) = a \cdot x^2$ .

Des Weiteren gilt: f(25) = 8. => 
$$a = \frac{8}{625}$$
  $f'(x) = \frac{16}{625}x => \alpha = tan^{-1}\left(\frac{16}{25}\right) \approx 57^{\circ}$ 

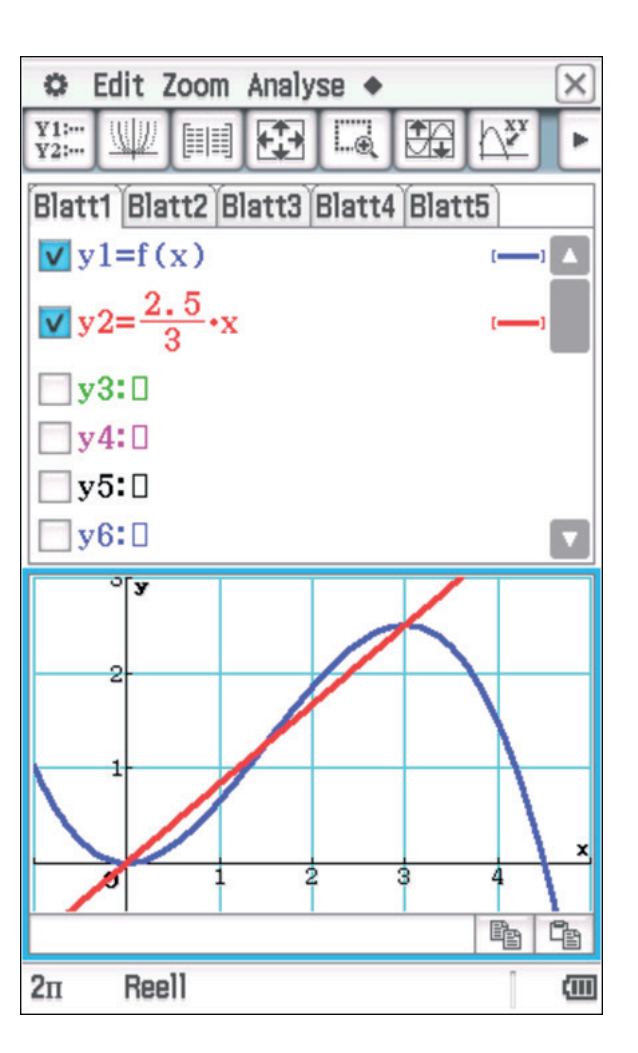

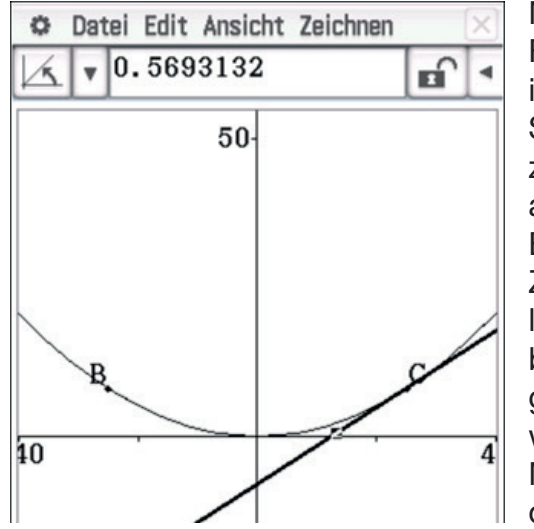

Man kann es auch zeichnerisch lösen. Die Funktionsgleichung wurde übernommen. Es ist nicht möglich, im Geometrie Bereich einen Schieberegler für einen Funktionskoeffizienten zu erzeugen; ansonsten hätte man die Parabel auch direkt anpassen können. Ein Punkt A und B wurden für x = 25 und x = -25 eingefügt. Unter Zeichnen -> Konstruiere -> Tangente an Kurve lässt sich diese am Punkt A (25/8) antragen. Zur besseren Übersicht wurde der Punkt A verborgen, da automatisch ein neuer Punkt C erzeugt wird. Im Messefenster lässt sich dann nach Markierung der Tangente der Winkel ablesen, der dem oben berechneten entspricht.

### Lösung Aufgabe 8:

Wenn man in der Nähe der Stelle x = -15 näherungsweise eine Tangente einzeichnet, so hat diese eine Steigung m  $\approx 0.8 = 80\%$ .

Für eine genauere Untersuchung nähern wir den vorgegebenen Grafen durch den Grafen einer ganzrationalen Funktion an. Unter Berücksichtigung der Nullstellen machen wir den Ansatz:

 $f(x) = -a(x+20)^2 (x-10)^2 (x-20)$ Es muss gelten: f(0) = 4

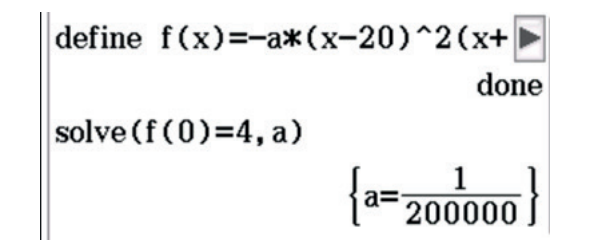

Daraus folgt: 
$$f(x) = -\frac{1}{200000}(x+20)^2(x-10)^2(x-20)$$

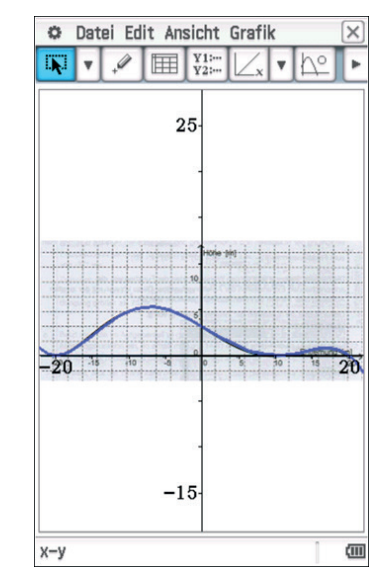

Mit Hilfe des Menüpunkts Bildplot erkennt man, dass sich eine ganz gute Übereinstimmung ergibt. (Für die Übertragung der Grafik siehe Lösung Aufgabe 3) die folgende Abbildung zeigt die erforderlichen Berechnungen mit dem ClassPad.

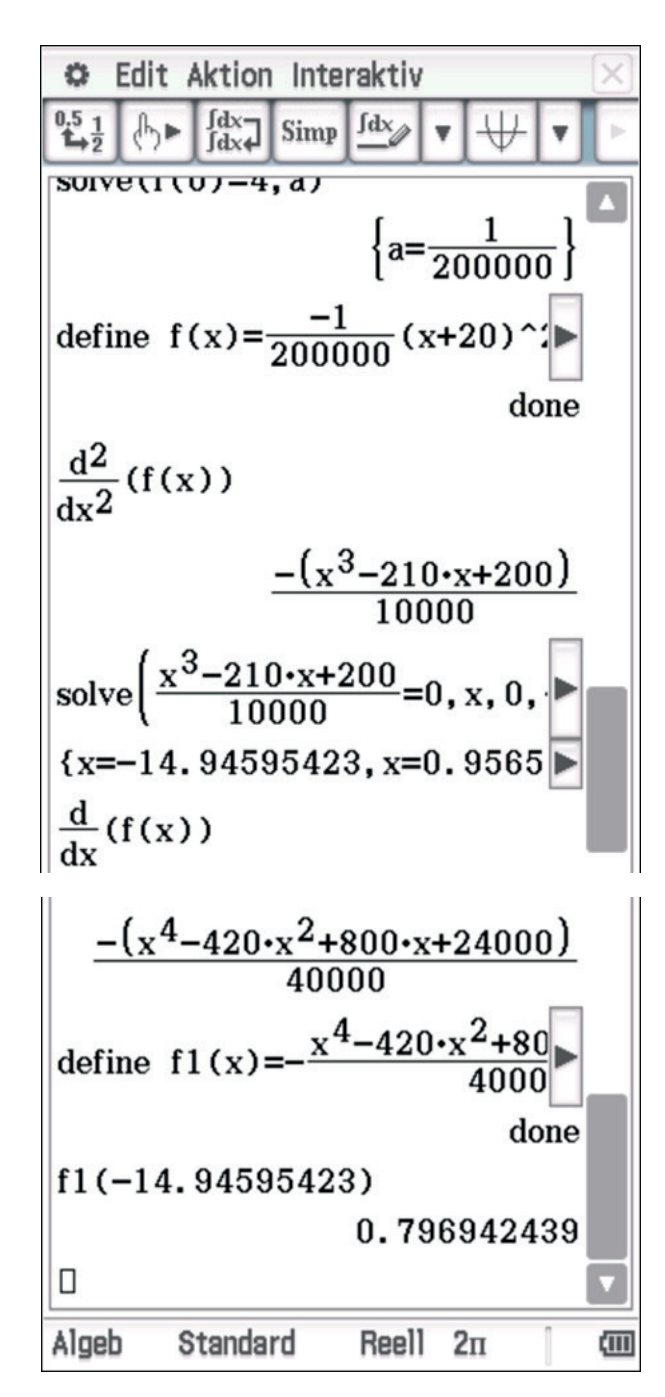

Die berechneten Werte sind in guter Übereinstimmung mit den aus der Zeichnung abgelesenen. Aus dem Grafen der ersten Ableitung ist erkennbar, dass im Intervall [-20/20] die

Steigung 80 % nicht übersteigt.

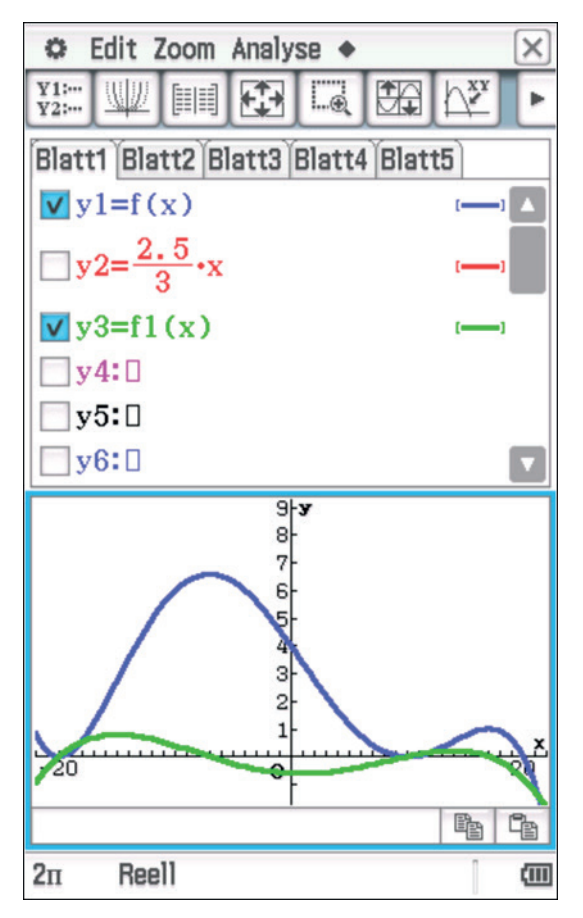

# Analytische Geometrie und Lineare – Algebra (G)

| Bezug zum Lehrplan                                                                               | Screenshot                                          |
|--------------------------------------------------------------------------------------------------|-----------------------------------------------------|
| Inhaltliche Schwerpunkte:<br>• Koordinatisierungen des Raumes: Punkte,<br>Ortsvektoren, Vektoren | <ul> <li>Edit Zoom Analyse ◆</li> <li>Z1:</li></ul> |
| Die Schülerinnen und Schüler                                                                     | ○ Yst3=2<br>Zst3=3                                  |
| (2) stellen geometrische Objekte in einem<br>räumlichen kartesischen Koordinatensystem<br>dar    | Xst4=1<br>Yst4=2+s                                  |
|                                                                                                  | xy                                                  |
|                                                                                                  | z1=2•x+y+2                                          |
|                                                                                                  | 2m Reell COM                                        |
|                                                                                                  | <ul> <li>Edit Zoom Analyse ◆</li> <li>Z1:</li></ul> |
|                                                                                                  | ● Yst3=2<br>Zst3=3                                  |
|                                                                                                  | Xst4=1<br>Yst4=2+s                                  |
|                                                                                                  | zc=3<br>xc=1<br>xst3=1<br>2п Reell                  |

| Der ClassPad bietet zwar eine 3d-Grafik,<br>mit der es aber im Prinzip nur möglich ist,<br>Ebenen abzubilden, die in Koordinaten- oder<br>Parameterform gegeben sind.                                                                                                    |
|----------------------------------------------------------------------------------------------------|
|                                                                                                    |
|                                                                                                    |
| Durch Fortlassen der Variablen lassen sich                                                                                                    |
| auch einzelne Punkte darstellen. Da dieser<br>Punkt nur durch einen Pixel dargestellt wird,<br>ist er nicht wirklich sichtbar. Durch die Wahl<br>von 🖄 wird der Punkt durch das Kreuz<br>gekennzeichnet und die Koordinaten werden<br>angezeigt. Dieser Befehl dient eigentlich<br>dazu, Punkte auf einer dargestellten Ebene in<br>Abhängigkeit der Parameter zu verschieben.<br>Da jetzt keine Parameter vorhanden sind, liegt<br>der Punkt fest. |
|                                                                                                    |

Hinweise zur Bedienung

#### Hinweise zum mathematischen Inhalt und zur Didaktik

Aus der Abbildung links ist ein Zusammenhang zwischen den gegebenen Koordinaten des Punktes und seiner Lage im Raum nicht erkennbar. Von daher schlagen wir vor, im Geometrie Bereich eine entsprechende Konstruktion zu erstellen.

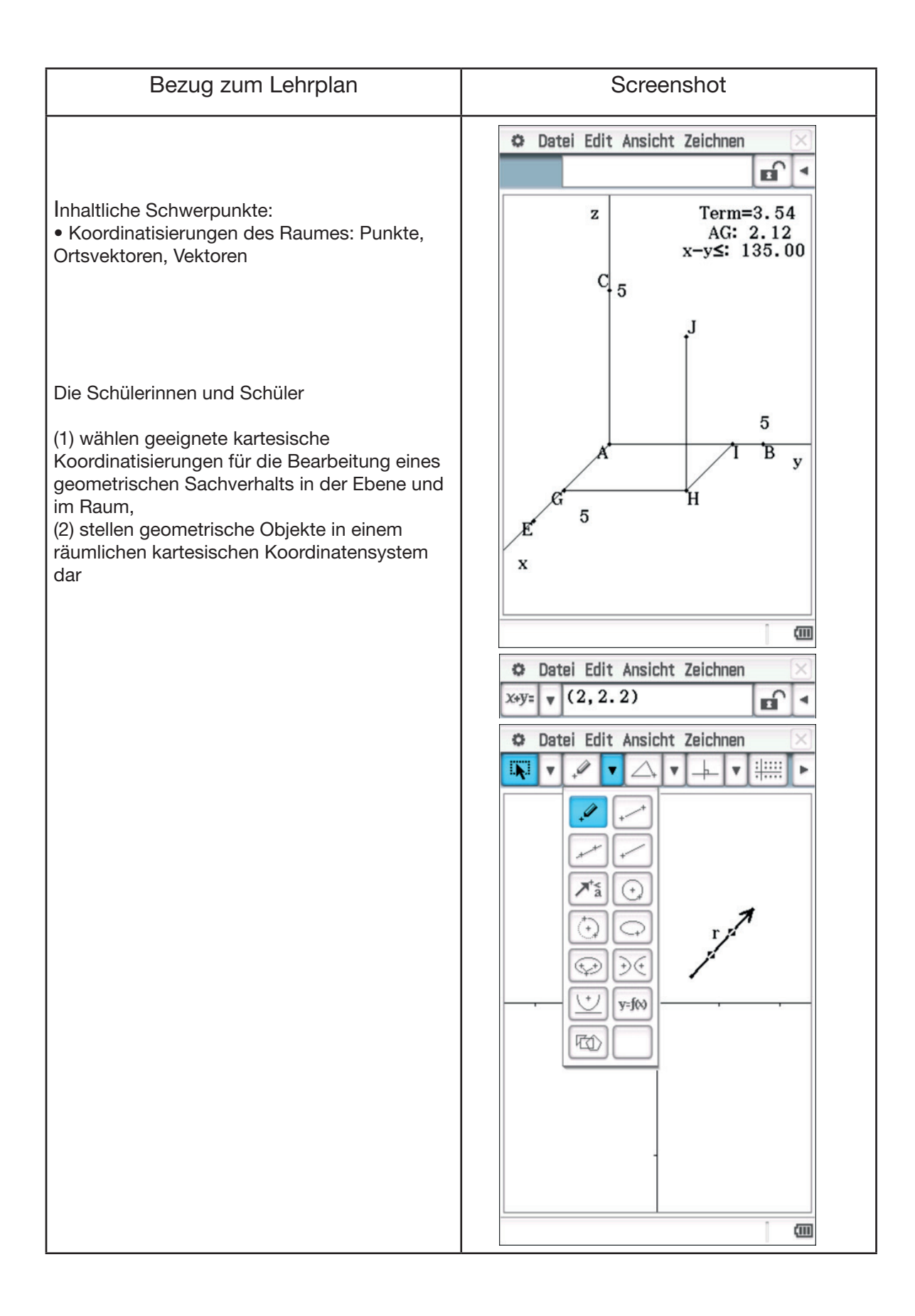

| Ein 3D Bild lässt sich natürlich im Geometrie<br>Bereich erstellen. Allerdings ist es aufwendig.<br>Zunächst wird der Punkt A in den<br>Koordinatenursprung gelegt. Die Punkte B<br>und C haben die Koordinaten B(0/5) und<br>C(5/0). Durch die Punkte A und B und A<br>und C werden Halbgeraden gelegt, die nach<br>Wahl der Punkte automatisch rechtwinklig<br>zueinanderstehen. Der Punkt E wird zunächst<br>beliebig gesetzt und durch die Punkte A<br>und E dann ebenfalls eine Halbgerade<br>gelegt. Die Halbgeraden AE und AB werden<br>markiert und der Winkel zwischen ihnen<br>wird im Messfenster so eingestellt, dass<br>er 120° beträgt. Danach wird der Punkt<br>E so verschoben, dass der Abstand AE<br>2,5 Einheiten beträgt. Der Punkt J soll die<br>Koordinaten (3/4/5) haben. Dazu wird auf die<br>Halbgerade AE der Punkt G mit dem Abstand<br>1,5 zum Punkt A gelegt. Durch G wird eine<br>Parallele zu AB und auf diese der Punkt H<br>mit dem Abstand <i>GH</i> =4 gelegt. Die Parallele<br>wird wegen der besseren Übersicht markiert<br>und ausgeblendet. G und H werden durch<br>eine Strecke verbunden. Durch H wird eine |
|----------------------------------------------------------------------------------------------------|
| wird wegen der besseren Übersicht markiert<br>und ausgeblendet. G und H werden durch<br>eine Strecke verbunden. Durch H wird eine<br>Parallele zu AC gelegt, J mit dem Abstand                                                                                                    |
| HJ=5 eingetragen, die Parallele ausgeblendet<br>und die Strecke eingetragen.<br>Eingabe von Text: <i>Zeichnen -&gt; Text</i><br>Mit dem Stift lässt sich dann der Text an<br>beliebige Stellen verschieben.                                                                                                    |
|                                                                                                    |

Hinweise zur Bedienung

Vektoren sind nur im 2-dimensionalen im Geometriebereich darstellbar. Im Messbereich (s. Abb. links oben) werden die Koordinaten des zugehörigen Ortsvektors angegeben. Dabei ist es erforderlich, dass der Vektor als Ganzes markiert ist. Markiert man nur die Pfeilspitze, werden die Koordinaten dieser als Punkt angegeben. Ansonsten lässt sich noch der Betrag, die Steigung (der Quotient aus x- und y-Koordinate) und der Winkel zur x-Achse messen.

#### Hinweise zum mathematischen Inhalt und zur Didaktik

Der Punkt J hat die Koordinaten J(3/4/5). Es gibt verschiedene Möglichkeiten, dreidimensionale Koordinatensysteme darzustellen. In der Abbildung links wird es so realisiert, dass der Winkel  $\alpha$  zwischen der x- und der y-Achse den Wert  $\alpha = 135^{\circ}$ hat. Die Einheiten auf der y- und der z-Achse sind gleich. Die Einheit auf der x-Achse ist mit  $\frac{1}{2} \cdot \sqrt{2}$  zu multiplizieren.

Die Lage des Punktes erhält man dann wie im 2-dimensionalen, wobei der Winkel zwischen den Achsen zu berücksichtigen ist. Für die eigene Anschauung sollten die Schülerinnen und Schüler eine solche Konstruktion selbst durchführen, wobei dies natürlich auch händisch gemacht werden kann.

Da sich im ClassPad Vektoren nicht im 3-dimensionalen darstellen lassen, muss man sich bzgl. der Visualisierung der Operationen mit Vektoren auf 2 Dimensionen beschränken. Da der Begriff des Vektors für die Schülerinnen und Schüler neu ist, empfehlen wir, es zunächst bei 2 Dimensionen zu belassen. Des Weiteren sollte diskutiert werden, inwieweit man über die geometrische Interpretation hinausgeht und Vektoren auch als Datenspeicher versteht.

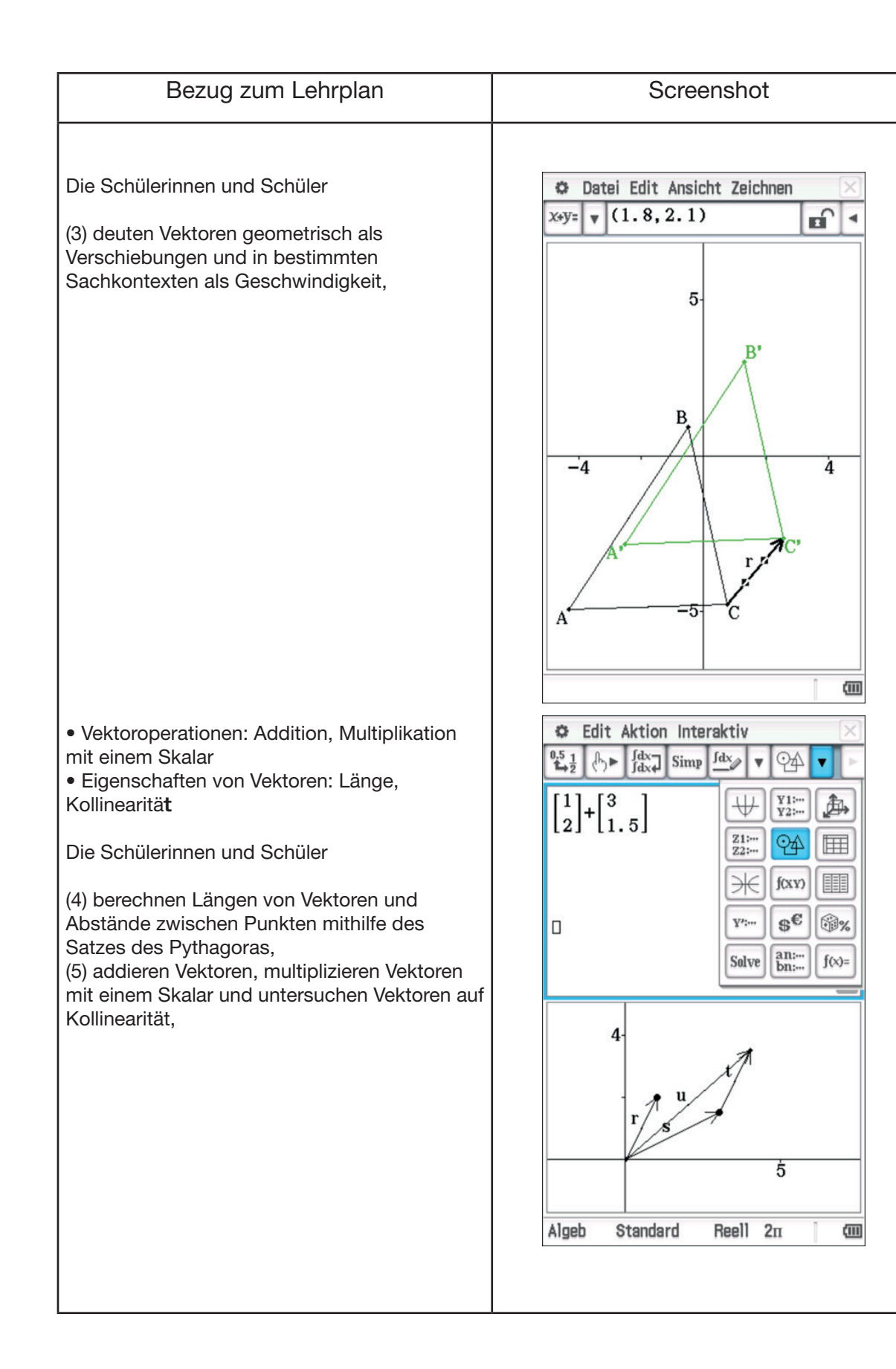

| Hinweise zur Bedienung                                                                                                    |  |
|----------------------------------------------------------------------------------------------------|--|
| Zunächst wurde das Dreieck ABC gezeichnet.<br>Es spielt dabei keine Rolle, ob dieses einzeln<br>über Punkte und Strecken oder als Ganzes<br>durch $\bigtriangleup$ erzeugt wurde.<br>Verschiebung: <i>Zeichnen -&gt; Konstruiere -&gt;</i><br><i>Verschiebevektor</i> . Der Vektor ist dabei nicht<br>zeichnerisch, sondern als $\binom{x}{y}$ einzugeben.                                                                                                    |  |
| Wenn nichts markiert ist, wird alles verschoben.<br>Will man nur Teile verschieben, sind diese<br>vorher zu markieren. Die verschobenen Punkte<br>werden automatisch mit Namen versehen.<br>Der Vektor $\vec{r}$ wurde nachträglich dazu<br>eingetragen. Durch das Markieren können seine<br>Koordinaten dann abgelesen werden.                                                                                                    |  |
| Vektoren können über das Keyboard ( <i>Math2</i><br>) direkt eingegeben werden. Das Fenster<br>des ClassPad lässt sich unterteilen, so dass<br>der Bereich Main zusammen mit der Geometrie<br>(s. Abb. links) bearbeitet werden kann. Wenn<br>man einen Vektor markiert und diesen in<br>den Geometrie Bereich zieht, erscheint dort<br>leider nur der Punkt mit den entsprechenden<br>Koordinaten (Spitze von r und s). Durch<br>Verbindung des Ursprungs mit dem Punkt<br>lässt sich der Vektor dann einzeichnen. Leider<br>ist es nicht möglich, einen der Vektoren so<br>zu verschieben, dass der Fußpunkt an die<br>Sitze des anderen gesetzt wird. So muss man<br>alternativ zunächst einen beliebigen Vektor<br>an den Fußpunkt des anderen setzen. Im<br>Messfenster lassen sich dann die Koordinaten<br>entsprechend anpassen. Nach Markierung<br>des durch Addition hervorgegangenen Vektors<br>lassen sich dessen Koordinaten angeben. |  |

Verschiebungen in der Ebene sind eigentlich eher der Sekundarstufe I zuzuordnen. Da aber die Vektoren neu eingeführt werden, ist es für die Schülerinnen und Schüler sicher Verständnis fördernd, wenn dies auch zu Beginn der Einheit Lineare Algebra angeboten wird.

Für die Definition der Vektoraddition kann man algebraisch (koordinatenweise Addition) oder geometrisch (Fußpunkt des einen an die Spitze des anderen) vorgehen. Der jeweils andere Aspekt ergibt sich dann.

Aus beiden Vorgehensweisen folgt sofort die Kommunikativität der Vektoraddition.

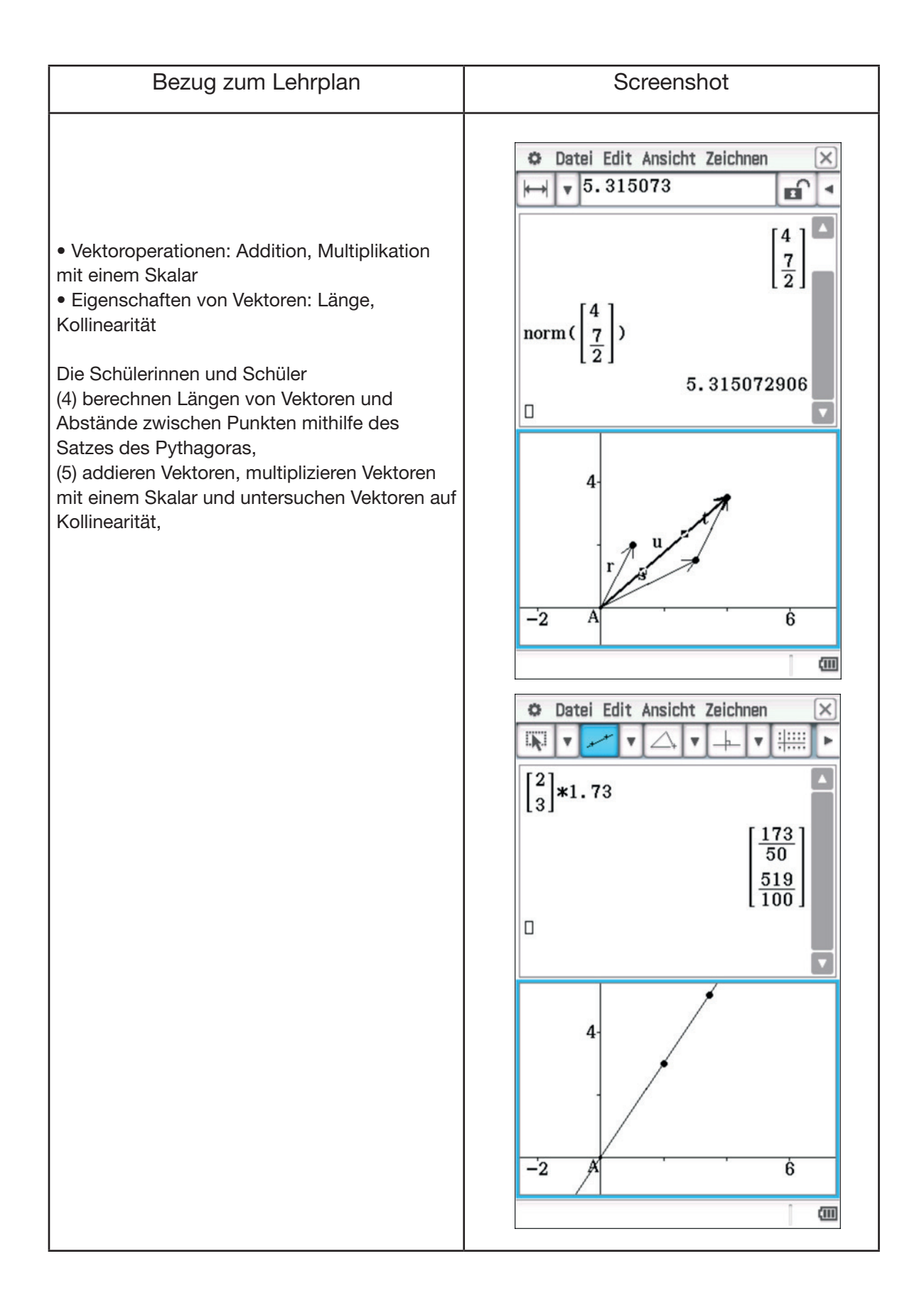

| Hinweise zur Bedienung                                                                                                    |                                      |
|----------------------------------------------------------------------------------------------------|--------------------------------------|
| Man kann sowohl im Algebra- als auch im<br>Geometriebereich, den Betrag eines Vektors<br>angeben.<br>Im Bereich <i>Interaktiv</i> gibt es für die Vektoren ein<br>Untermenü.<br>In der Geometrie erhält man die Länge im<br>Messfenster. Wenn man mehreres messen<br>möchte, kann man die Daten aus dem oberen<br>Bereich in den aktiven Geometrie Bereich oder<br>in den Bereich <i>main</i> ziehen. Verändert man die<br>ursprünglichen Objekte, so werden auch die<br>gemessenen Daten automatisch verändert. | D<br>v<br>f<br>c<br>L<br>e<br>z<br>P |
| Die Multiplikation mit einem Skalar lässt sich im<br>Bereich <i>main</i> direkt durchführen.                                                                                                    | D<br>e<br>D<br>a<br>P<br>C           |
| Die beiden Vektoren wurden markiert und in<br>den Zeichenbereich gezogen. Aber, wie oben<br>schon erwähnt, werden nur die Punkte, die auf<br>der Pfeilspitze liegen gezeichnet.<br>Die Gerade wurde zusätzlich gezeichnet.                                                                                                    |                                      |
|                                                                                                    |                                      |

Die direkte Angabe von Längen von Vektoren verschleiert die Methode, wie die Länge zu berechnen ist. Auf der anderen Seite olgt aus der Tatsache, dass der ClassPad \_ängenangaben bereitstellen kann, dass es eine rechnerische Möglichkeit gibt, die Länge zu berechnen. Die Anwendung des Satzes von Pythagoras liegt dann auf der Hand.

- Durch die Multiplikation eines Vektors mit einem Skalar werden kollineare Vektoren erzeugt.
- Da im Geometrie Bereich nur die Vektorspitzen als Punkte dargestellt werden, müssen diese Punkte mit dem Koordinatenursprung auf einer Geraden liegen.

### Geraden im Raum und in der Ebene

| Bezug zum Lehrplan                                                                                                    | Screenshot                                                           |  |  |
|----------------------------------------------------------------------------------------------------|----------------------------------------------------------------------|--|--|
| Inhaltliche Schwerpunkte:                                                                                                    | <ul> <li>Edit Zoom Analyse ◆</li> <li>Z1:</li></ul>                  |  |  |
| Die Schülerinnen und Schüler                                                                                                    | 28t21=3                                                              |  |  |
| (7) stellen Geraden und Strecken in<br>Parameterform dar,                                                                                                    | Xst21=1+s<br>2n Reell                                                |  |  |
|                                                                                                    |                                                                      |  |  |
| Inhaltliche Schwerpunkte:                                                                                                    | done<br>Define Yst1(s,t)=-2+s                                        |  |  |
| <ul> <li>Lagebeziehung von Geraden: identisch,<br/>parallel, windschief, sich schneidend</li> <li>Schnittpunkte: Geraden</li> </ul>                                                                                                    | Define Zst1(s,t)=2+0.5*s                                             |  |  |
| Die Schülerinnen und Schüler                                                                                                    | Define Xst2(s,t)=2-t<br>done                                         |  |  |
| <ul> <li>(9) untersuchen Lagebeziehungen von<br/>Geraden.</li> <li>Leider trennt der Lehrplan die Behandlung<br/>von Geraden und Ebenen. Wir halten es<br/>aber für ein tieferes Verständnis für die<br/>Lagebeziehungen für einsvoll ashen istat der</li> </ul> | Define Yst2(s,t)=-0.5*t<br>done<br>Define Zst2(s,t)=3-0.25*t<br>done |  |  |
| Zusammenhang zu Ebenen zu diskutieren.                                                                                                    | Xst1=1-s<br>2π Reell                                                 |  |  |

| Hinweise zur Bedienung                                                                                                    |              |
|----------------------------------------------------------------------------------------------------|--------------|
| Es gibt keine Umgebung, in der sich Geraden<br>im Raum direkt darstellen lassen. Es geht nur<br>im 3d-Bereich, indem man die Koordinaten<br>Darstellung wählt und nur eine Variable angibt<br>(s. Abb. links). Nur eine "vollständige" Ebene<br>würde in der angegebenen Farbe dargestellt<br>werden.                                                                                                    |              |
| Es ist auch nicht direkt möglich, zwei Objekte<br>gleichzeitig zu visualisieren. Dies lässt sich nur<br>mit einem Trick realisieren. so dass man zum<br>Beispiel die Lage zweier Geraden zueinander<br>visualisieren kann. Eigentlich ist dieser<br>Bereich nur dazu gedacht, eine Ebene visuell<br>darzustellen.                                                                                                    | Α<br>Α       |
| Wenn man trotzdem zwei Elemente z. B. eine<br>Gerade und eine Ebene oder zwei Geraden<br>gleichzeitig visualisieren will, kann man dies<br>tun, indem man die entsprechenden 3d<br>Variablen zunächst im Bereich <i>main</i> definiert<br>(s. Abb. links). Die Zuordnungen werden dann<br>automatisch in den 3D-Bereich übertragen.<br>Die Zeichnung lässt sich dann im 3D-Bereich<br>erstellen aber auch direkt in <i>main</i> , indem<br>(oben rechts) gewählt wird. |              |
| Um die Zeichnung zu erhalten, ist oben im<br>Bereich Raute <i>"Neu zeichnen</i> " zu wählen.                                                                                                    |              |
|                                                                                                    | L<br>U<br>ta |
|                                                                                                    |              |

#### Hinweise zum mathematischen Inhalt und zur Didaktik

Die Darstellung von Geraden ist eher nicht überzeugend. Ein Vorteil ist allerdings, dass der Zusammenhang zu Ebenen deutlich wird. Dadurch, dass nur eine Variable genutzt wird, beträgt der Freiheitsgrad nur noch 1.

Die Lage kann dadurch verdeutlicht werden, dass das Koordinatensystem gedreht werden kann.

Auch der Unterschied zu Strecken wird in der Abbildung nicht deutlich.

Durch Drehungen können die Schülerinnen und Schüler erkennen, dass die Geraden sich tatsächlich schneiden, da sich unabhängig von der Drehung immer ein Schnittpunkt ergibt.

| Bezug zum Lehrplan                                                                                                    | Screenshot                                                                                                    |  |  |
|----------------------------------------------------------------------------------------------------|----------------------------------------------------------------------------------------------------|--|--|
|                                                                                                    |                                                                                                    |  |  |
| Inhaltliche Schwerpunkte:                                                                                                    | ✿ Edit Aktion Interaktiv     ×       월 1/2     ⊕ ▶     fdx→     Simp     fdx→     ▼     ↓     ▶                                                         |  |  |
| <ul> <li>Geraden und Strecken: Parameterform</li> </ul>                                                                             | $\begin{bmatrix} 1-2 & -1 & -1 \\ -2 & 1 & -0.5 \end{bmatrix}$                                                                                          |  |  |
| Die Schülerinnen und Schüler                                                                                                    | [2-3 0.5 -0.25]                                                                                                    |  |  |
| (7) stellen Geraden und Strecken in<br>Parameterform dar,                                                                           | $\begin{cases} 1-s=2-t \\ -2+s=-0.5t \\ s,t \end{cases}$                                                                                                |  |  |
|                                                                                                    | 2+0.5=3-0.5                                                                                                    |  |  |
|                                                                                                    | C Edit Strg I/O Vers.                                                                                                    |  |  |
|                                                                                                    |                                                                                                    |  |  |
|                                                                                                    | Delvar s, t<br>$G(s) \Rightarrow g$<br>Define Xst1(s, t)=g[1, 1]<br>Define Yst1(s, t)=g[2, 1]<br>Define Zst1(s, t)=g[3, 1]                              |  |  |
|                                                                                                    | $E(s,t) \Rightarrow e$<br>Define Xst2(s,t)=e[1,1]<br>Define Yst2(s,t)=e[2,1]<br>Define Zst2(s,t)=e[3,1]                                                 |  |  |
|                                                                                                    | C Edit Aktion Interaktiv                                                                                                    |  |  |
| Inhaltliche Schwerpunkte:                                                                                                    | define $G(\mathbf{r}) = \begin{bmatrix} -1\\1\\1 \end{bmatrix} + \mathbf{r} * \begin{bmatrix} -1\\1\\-1 \end{bmatrix}$                                  |  |  |
| <ul> <li>Lagebeziehung von Geraden: identisch,<br/>parallel, windschief, sich schneidend</li> <li>Schnittpunkte: Geraden</li> </ul> | $\begin{array}{c} \text{done} \\ \text{Define } E(s,t) = s \\ \begin{bmatrix} 1 \\ 0 \\ \end{bmatrix} + t \\ \begin{bmatrix} 0 \\ 0 \\ 0 \end{bmatrix}$ |  |  |
|                                                                                                    | LIJ LUJ<br>done                                                                                                    |  |  |
| Die Schülerinnen und Schüler                                                                                                    | G3d2()                                                                                                    |  |  |
| (9) untersuchen Lagebeziehungen von<br>Geraden.                                                                                     | done                                                                                                    |  |  |
|                                                                                                    | K                                                                                                    |  |  |
|                                                                                                    | Xst1=g[1,1]                                                                                                    |  |  |

| Hinweise zur Bedienung                                                                                                    |                                                                                                   |
|----------------------------------------------------------------------------------------------------|---------------------------------------------------------------------------------------------------|
| Das Symbol für Matrizen findet man in der<br><i>Math2</i> Tastatur. Genau wie für die Vektoren ist<br>die Taste eventuell mehrfach zu betätigen. Im<br>Bereich <i>Interaktiv</i> gibt es einen Unterbereich für<br>Matrizen, in dem sich natürlich auch der Befehl<br>für die Determinanten Berechnung findet. Dank<br>des CAS lässt sich auch die Formel für die<br>Berechnung einer Determinante zeigen, indem<br>man an Stelle der Zahlen Variablen einsetzt.                                                |                                                                                                   |
| Oben wurde darauf hingewiesen, dass die<br>gleichzeitige Darstellung zweier Objekte<br>im dreidimensionalen nicht möglich ist.<br>Des Weiteren ist es erforderlich, dass die<br>übliche Parameter Darstellung entsprechend<br>übertragen wird.<br>Dies lässt sich umgehen, wenn ein Programm<br>wie das links in der Abbildung dargestellte<br>erzeugt wird und dies im Bereich <i>main</i><br>aufgerufen wird. (s. Abb. links)                                                                                 | U<br>C<br>S<br>II<br>I<br>I<br>I<br>I<br>I<br>I<br>I<br>I<br>I<br>I<br>I<br>I<br>I<br>I<br>I<br>I |
| Die Darstellung ist so allgemein gehalten,<br>dass eine Ebene und eine Gerade gleichzeitig<br>dargestellt werden können. Bei der zweiten<br>Definitionsgleichung wurde der Freiheitsgrad<br>einfach reduziert, so dass sich eine Gerade<br>ergibt. Um die Darstellung zu erhalten,<br>ist im Bereich <i>main</i> das Symbol für die<br>dreidimensionale Darstellung anzuklicken,<br>und indem man mit dem Stift auf den unteren<br>Bereich geht, ist oben im Bereich Raute <i>"Neu<br/>zeichnen"</i> zu wählen. | S S E C C II F F E C C E                                                                          |

Gegeben sind zwei Geraden durch:

$$g_{1}: \vec{x} = \begin{pmatrix} 1 \\ -2 \\ 2 \end{pmatrix} + s \cdot \begin{pmatrix} -1 \\ 1 \\ 0 \\ 0 \\ 3 \end{pmatrix} + t \cdot \begin{pmatrix} -1 \\ 1 \\ 0 \\ -1 \\ -0.5 \\ -0.25 \end{pmatrix}$$

Das Gleichsetzen führt zu einem

Gleichungssystem von 3 Gleichungen mit 2 Unbekannten. Zunächst ist zu überprüfen, ob die beiden Richtungsvektoren linear abhängig sind oder nicht. Wenn diese unabhängig sind, lässt sich vorher testen, ob es eine Lösung überhaupt geben kann. Dies geschieht, indem man überprüft, ob die drei Vektoren, die sich aus den zwei Richtungsvektoren und der Differenz der Stützvektoren ergeben, in einer Ebene liegen. Wenn das der Fall ist, muss die sich ergebende Determinante den Wert 0 haben. Da vorher die lineare Unabhängigkeit der beiden Richtungsvektoren überprüft wurde, muss es eine eindeutige Lösung geben. Die Abbildung links zeigt, dass es in diesem Fall genau eine Lösung gibt.

Ebenen sollen zwar erst im Folgejahr Thema sein, für das Verständnis erscheint es uns aber sinnvoll, Ebenen schon jetzt mit heranzuziehen. Es ist nicht möglich, Vektorgleichungen direkt einzugeben, die zeilenweise in ein Gleichungssystem überführt werden.

Inwiefern es für die Schülerinnen und Schüler hilfreich ist, eine Darstellung direkt aus der Parameterform zu erhalten, ist im Einzelfall zu entscheiden. Auf der anderen Seite wird durch die direkte Eingabe in den ClassPad deutlich, dass Parameter Gleichungen für Geraden und Ebenen zeilenweise zu interpretieren sind.

| Bezug zum Lehrplan                                                                                                    | Screenshot |  |  |
|----------------------------------------------------------------------------------------------------|------------|--|--|
| <ul> <li>Inhaltliche Schwerpunkte:</li> <li>Geraden und Strecken: Parameterform</li> <li>Lagebeziehung von Geraden: identisch, parallel, windschief, sich schneidend</li> <li>Schnittpunkte: Geraden</li> <li>Die Schülerinnen und Schüler</li> <li>(1) wählen geeignete kartesische Koordinatisierungen für die Bearbeitung eines geometrischen Sachverhalts in der Ebene und im Raum,</li> <li>(3) deuten Vektoren geometrisch als Verschiebungen und in bestimmten Sachkontexten als Geschwindigkeit,</li> <li>(4) berechnen Längen von Vektoren und Abstände zwischen Punkten mithilfe des Satzes des Pythagoras,</li> <li>(7) stellen Geraden und Strecken in Parameterform dar,</li> <li>(8) interpretieren Parameter von Geradengleichungen im Sachkontext,</li> <li>(9) untersuchen Lagebeziehungen von Geraden,</li> <li>(10) untersuchen geometrische Situationen im Raum mithilfe digitaler Mathematikwerkzeuge,</li> <li>(11) nutzen Eigenschaften von Vektoren und anwendungsbezogenen Problemstellungen,</li> <li>(12) lösen lineare Gleichungssysteme im Zusammenhang von Lagebeziehungen von Geraden und interpretieren die jeweilige Lösungsmenge.</li> </ul> | Screensnot |  |  |

| Hinweise zur Bedienung                                                                                                    |                            |
|----------------------------------------------------------------------------------------------------|----------------------------|
| Die Landkarte wurde gescannt und mit Hilfe<br>der Casio Picture Conversion Engine (lässt sich<br>von der Homepage von Casio herunterladen)<br>und dem Quick Time Player (direkt aus dem<br>Netz) in das für die Weiterverarbeitung mit<br>dem ClassPad notwendige Format übertragen.<br>Danach muss es noch in die Datei Picture<br>(Handheld oder Manager je nachdem) kopiert<br>werden. Im Bereich <i>Bildplot</i> lässt es sich dann<br>aufrufen. Einige Mühe bereitet das Anpassen<br>des vorgegebenen Koordinatensystems an die<br>Längen- und Breitengrade. Mögliche Daten<br>siehe Abbildung links unten. | DührdzkDwlireKnuGSSSS dS d |
| Geradengleichungen können im Menü<br>Bildplot nur in der normalen und nicht in der<br>Parameterform eingegeben werden. Man findet<br>den dafür notendigen Untermenüpunkt im<br>Menü <i>Grafik -&gt; Grafik-Editor</i>                                                                                                    | UKASSSS                    |
|                                                                                                    | S<br>y                     |

Die Karte unten wurde aus einem Atlas übertragen. Um Bezüge zur Realität herzustellen, wurde ein Kartenausschnitt mit Längen- und Breitengraden gewählt. Für die Umrechnung gilt in etwa: Der Abstand zwischen 2 Längengraden entspricht ca. 66 km, zwischen 2 Breitengraden ca. 110 km. Das Koordinatensystem in der Abbildung links wurde so angepasst, dass 10 Einheiten einem Längengrad in x-Richtung und 10 Einheiten in y-Richtung einem halben Breitengrad entsprechen. Damit die Schiffsruten in die Karte zu übertragen sind, müssen diese natürlich auf das Koordinatensystem bezogen umgerechnet werden.

Gegeben sind zwei Schiffe mit ihren Standorten und Kursen.

Schiff 1: 54° n. Br. / 7° ö. Lä. und

Schiff 2: 54,5° n. Br. / 7,5° ö. Lä

Schiff 1 fährt in nordöstlicher Richtung, wobei

der Winkel zum Breitengrad  $a_1 = 10^\circ$  beträgt, Schiff 2 fährt in südöstlicher Richtung, wobei

der Winkel zum Längengrad  $a_2$ = 30° beträgt.

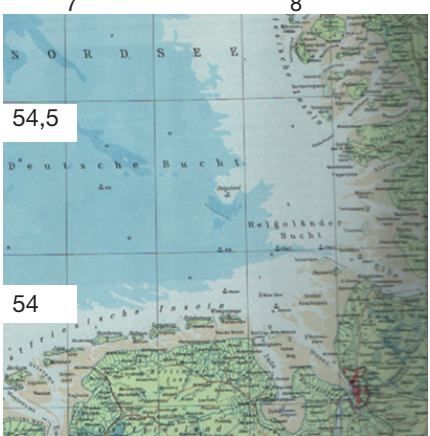

Umrechnungen bezogen auf das Koordinatensystem im Menü *Bildplot*: Ausgangspunkte Schiff1: (0/0) Schiff2: (5/10) Schiffsruten: Schiff1:  $y_1 = tan (10^\circ) \cdot x v_1 = 18$  Knoten

Schiff2:  $v_2$ = -tan (60°) · x + 10 + 5 · tan (60°)  $v_2$ =21 Knoten

| Inhaltiche Schwarpunkte:       • Geraden und Strecken: Parameterform         • Schnittpunkte: Geraden       • Schnittpunkte: Geraden         Die Schülerinnen und Schlier       • Eldt Aktion Interaktiv         (1) wählen geeignete kartesische Kordinatisierungen für die Bachabiltung eines gemetrischen Sachwerbaults in der Ebene und in bestimmten gemetrischen Sachwerbault is in der Ebene und in bestimmten Sachkontexten als Geschwindigkeit,         (4) berechnen Längen von Vektoren und Abstandez wichschen Punkten mithilfe des Satzes des Pythagoras.       • Eldt Aktion Interaktiv         (11) untersuchen geometrische Situationen in Raum.       • Eldt Aktion Interaktiv       • Eldt Aktion Interaktiv         (12) isen ineare Gleichungen von Geraden und Strecken in Parametergiortinungen im Sachkontext,       • Eldt Aktion Interaktiv       • Eldt Aktion Interaktiv         (13) untersuchen Lagebeziehungen von Geraden und Strecken in Parametergiortinungen im Sachkontext,       • Eldt Aktion Interaktiv       • Eldt Aktion Interaktiv         (11) untersuchen geometrische Situationen im Raum mithilfe digitaler Mathematikwertzuge, Lift (11) untersuchen geometrische Situationen im Raum mithilfe digitaler Mathematikwertzuge, Lift (11) 100-(17339953+-491200)       • Eldt Aktion Interaktiv       Die Abstandezwischungen von Geraden und Strecken in Parameterform dar.         (12) intersuchen Lagebeziehungen von Geraden und Strecken in Parameterischungen von Undebeziehungen von Geraden und Interaktive->       • Eldt Aktion Interaktiv       • Eldt Aktion Interaktiv         (12) untersuchen geometrische Situationen im Gerade                                                                                                    | Bezug zum Lehrplan                                                                                                    | Screenshot                                                                                                    |   | Hinweise zur Bedienung                                           |
|----------------------------------------------------------------------------------------------------|----------------------------------------------------------------------------------------------------|----------------------------------------------------------------------------------------------------|---|------------------------------------------------------------------|
| <ul> <li>Geraden und Strecken: Parameterform</li> <li>Lagebeziehung von Geraden: identisch, parallel, windscheft, sich schneidend</li> <li>Schnittpunkte: Geraden</li> <li>Die Schülerinnen und Schüler</li> <li>(1) wählen geeignete kartesische Koordinatisierungen für die Beerbeltung eines geometrischen Sachwerhaft is in der Ebene und in bestimmten geometrischen Sachweindigkeit, und nur Nektoren und Abständer Zwischen Punkten mithilfe des Satzes des Pythagoras,</li> <li>(2) deuten Vektoren und Abständer Zwischen Punkten mithilfe des Satzes des Pythagoras,</li> <li>(3) deuten Vektoren in Parameterform dar,</li> <li>(3) intersuchen Lagebeziehungen von Geraden in Raum mithilfe digitaler Mathematischen und Anzemetrische Situationen im Raum mithilfe digitaler Mathematischen und Astameterspiechungen von Geraden,</li> <li>(10) untersuchen Lagebeziehungen von Geraden in Parameterform dar,</li> <li>(2) intersuchen Lagebeziehungen von Geraden und Intersektiv die für der Mathematischen und Anzemetrischen Schneitigen von Vektoren und Abständer Zwischaften von Vektoren und Abständer Zwischen Punkten mithilfe digitaler Mathematischen und Anzemetrischen und Anzemetrischen und Interpretieren die jeweilige Lösungsmenten, in Lässenschaften von Vektoren und Mathematischen und Anzemetrischen und Anzemetr</li></ul>                                                                                                    | Inhaltliche Schwerpunkte:                                                                                                    |                                                                                                    |   |                                                                  |
| <ul> <li>Lagebziehung von Geraden: identisch, parallel, windschief, sich schneidend</li> <li>Schnittpunkte: Geraden</li> <li>Die Schülterinnen und Schüler</li> <li>(1) wählen geeignete kartesische Koordinatiserungen für die Bearbeitung eines geometrischen Sachverhalts in der Ebene und mRaum. (259–778071277). 44. 77807</li> <li>(3) deuten Vektoren geometrisch als Verschleungen von Uektoren und Abstande zwischen Punkten mithlife des Statzs des Pythagoras.</li> <li>(7) stellen Geraden und Strecken in Parameter von Geraden, informative von Geraden, informative von Geraden und interpretieren fie jeweilige von Geraden und interpretieren die jeweilige von Geraden und interpretieren die jeweilige von Geraden und interpretieren die jeweilige von Geraden und interpretieren die jeweilige von Geraden und interpretieren die jeweilige von Geraden und interpretieren die jeweilige von Geraden und interpretieren die jeweilige von Geraden und interpretieren die jeweilige von Geraden und interpretieren die jeweilige von Geraden und interpretieren die jeweilige von Geraden und interpretieren die jeweilige von Geraden und interpretieren die jeweilige von Geraden und interpre</li></ul>                                                                                                    | Geraden und Strecken: Parameterform                                                                                                    |                                                                                                    |   |                                                                  |
| <ul> <li>Schnittpunkte: Geraden</li> <li>Die Schülerinnen und Schüler</li> <li>(1) wählen geeignete kartesische<br/>Koordinatisierungen für die Bearbeitung eines<br/>geometrischen Schwerhalts in der Ebene und<br/>im Raum,</li> <li>(3) deuten Vektoren geometrisch als<br/>Verschlebungen und in bestimmten<br/>Sachkontexten als Geschwindigkeit,</li> <li>(4) berechnen Längen von Vektoren und<br/>Abstande zwischen Punkten mithlie des<br/>Satzes des Pythagoras,</li> <li>(7) stellen Geraden und Strecken in<br/>Parameterform dar,</li> <li>(6) interpretieren Parameter von<br/>Geraden,</li> <li>(10) untersuchen geometrische Sittuationen im<br/>Raum mithlie digitaler Mathematikwertzauge,</li> <li>(11) nutzen Eigenschaften von Vektoren<br/>und ParameterGleichungen von Geraden<br/>anwendungsbezogenen Problemstellungen,</li> <li>(12) lösen lineare Gleichungssysteme im<br/>Zusammenhage von Lagebeziehungen von<br/>Geraden und interpretieren die jeweilige<br/>Läsungsmenge.</li> <li>(12) lösen lineare Gleichungssysteme im<br/>Zusammenhage von Lagebeziehungen von<br/>Geraden und interpretieren die jeweilige<br/>Läsungsmenge.</li> <li>(12) lösen lineare Gleichungssysteme im<br/>Zusammenhage von Lagebeziehungen von<br/>Geraden und interpretieren die jeweilige<br/>Läsungsmenge.</li> <li>(12) lösen lineare Gleichungssysteme im<br/>Zus Bestimmung des<br/>Zusammenhage von Lagebeziehungen von<br/>Geraden und interpretieren die jeweilige<br/>Läsungsmenge.</li> <li>(12) lösen lineare Gleichungssysteme im<br/>Zus Bestimmung des<br/>Zusammenhage von Lagebeziehungen von<br/>Geraden und interpretieren die jeweilige</li> <li>(12) lösen lineare Gleichungssysteme im<br/>Zus Bestimmung des<br/>Zusammenhage von Lagebeziehungen von<br/>Geraden und interpretieren die jeweilige<br/>Läsungsmenge.</li> <li>(12) Lösen lineare Gleichungssysteme im<br/>Zus Bestimmung des<br/>Zusammenhage von Lagebeziehungen von<br/>Geraden und interpretieren die jeweilige<br/>Läsungsmenge.</li> <li>(12) Lösen lineare Gleichungssysteme im<br/>Zus Bestimmung des<br/>Zus Bestimmung des<br/>Zus Bestimtergen zus des<br/>Zus Bestimmeng des<br/>Zus Bestimmeng des<br/>Zus Bestim</li></ul>                                                                                                    | <ul> <li>Lagebeziehung von Geraden: identisch,<br/>parallel, windschief, sich schneidend</li> </ul>                                           |                                                                                                    |   |                                                                  |
| Die Schülerinnen und Schüler<br>(1) wählen geeignete kartesische<br>Koordinatisierungen für die Bearbeitung eines<br>geometrischen Sachverhalts in der Ebene und<br>im Raum,<br>(3) deuten Vektoren geometrisch als<br>Verschiebungen und in bestimmten<br>Sachkontexten als Geschwindigkeit,<br>(4) berechnen Längen von Vektoren und<br>Abstände zwischen Punkten mithilfe des<br>Satzes des Pythagoras,<br>(7) stellen Geraden und Strecken in<br>Parameterform dar,<br>(8) interpretieren Parameter von<br>Geradeng leichungen von<br>Geradeng leichungen,<br>(10) untersuchen Lagebeziehungen von<br>Geradeng, einer Von<br>Geradeng leichungen,<br>(11) nutzen Eigenschaften von Vektoren<br>und Parametergleichungen von<br>Geradeng, einer Statutionen im<br>Raum mithilfe digitaler Mathematikwerkzeuge,<br>(11) nutzen Eigenschaften von Geraden<br>beim Lösen von innermathematischen und<br>anwendungsbezogenen Problemstellungen,<br>(12) Josen lineare Gleichungssysteme im<br>Zusammenhang von Lagebeziehungen von<br>Geraden und interpretieren die jeweilige<br>Lösungsmenge.<br>(12) Josen lineare Gleichungssysteme im<br>Zusammenhang von Lagebeziehungen von<br>Geraden und interpretieren die jeweilige<br>Lösungsmenge.                                                                                                    | Schnittpunkte: Geraden                                                                                                    | Edit Aktion Interaktiv           0.5         1         b         fdx=         fdx= <t< td=""><td></td><td>Fine direkte Fingebe der</td></t<> |   | Fine direkte Fingebe der                                         |
| (1) wählen geeignete kartesische<br>Koordinatisierungen für die Bearbeitung eins<br>geometrischen Sachverhalts in der Ebene und<br>im Raum,<br>(3) deuten Vektoren geometrisch als<br>Verschiebungen und in bestimmten<br>Sachkontexten als Geschwindigkeit,<br>(4) berechnen Längen von Vektoren und<br>Abstände zwischen Punkten mithilfe des<br>Satzes des Pythagoras,<br>(7) stellen Geraden und Strecken in<br>Parameterform dar,<br>(8) interpretieren Parameter von<br>Geradengleichungen von<br>Geradeng,<br>(10) untersuchen Lagebeziehungen von<br>Geradengleichungen,<br>(11) nutzen Eigenschaften von Vektoren<br>und Parametigleichungen von Geraden<br>beim Lösen von innermathematischen und<br>anwendungsbezogenen Problemstellungen,<br>(12) Disen lineare Gleichungssysteme im<br>Zusammenhang von Lagebeziehungen von<br>Geraden und interpretieren die jeweilige<br>Lösungsmenge.                                                                                                    | Die Schülerinnen und Schüler                                                                                                    | t→2 (*) fdx→ simp ···· V ↓ ↓                                                                                                    |   | Geradengleichungen                                               |
| (3) deuten Vektoren geometrisch als<br>Verschiebungen und in bestimmten<br>Sachkontexten als Geschwindigkeit,       y=tan(10) *3.78071277<br>y=1.724137785         (4) berechnen Längen von Vektoren und<br>Abstände zwischen Punkten mithilfe des<br>Satzes des Pythagoras,       y=tan(10) *3.78071277<br>y=1.724137785         (7) stellen Geraden und Strecken in<br>Parameterform dar,       (8) interpretieren Parameter von<br>Geradengleichungen im Sachkontext,         (9) untersuchen Lagebeziehungen von<br>Geraden,       (10) untersuchen Lagebeziehungen von<br>Geraden,         (11) nutzen Eigenschaften von Vektoren<br>und Parametergieichungen von innermathematischen und<br>anwendungsbezogenen Problemstellungen,       (12) lösen lineare Gleichungssysteme im<br>Zusammenhang von Lagebeziehungen von<br>Geraden und interpretieren die jeweilige<br>Lösungsmenge.       Die Abstandsfunktion wurd<br>als d(t) definiert.         (12) lösen lineare Gleichungssysteme im<br>Zusammenhang von Lagebeziehungen von<br>Geraden und interpretieren die jeweilige<br>Lösungsmenge.       0.1         (12) Lösen lineare Gleichungssysteme im<br>Zusammenhang von Lagebeziehungen von<br>Geraden und interpretieren die jeweilige<br>Lösungsmenge.       0.1         (12) Lösen lineare Gleichungssysteme im<br>Zusammenhang von Lagebeziehungen von<br>Geraden und interpretieren die jeweilige<br>Lösungsmenge.       0.1         (12) Lösen lineare Gleichungssysteme im<br>Zusammenhang von Lagebeziehungen von<br>Geraden und interpretieren die jeweilige<br>Lösungsmenge.       0.2 857600273<br>(10. 2857600273)<br>(10. 2857600273)<br>(10. 2857600273)<br>(10. 2857600273)<br>(10. 2857600273)<br>(10. 2857600273)<br>(10. 2857600273)<br>(10. 2857600273)<br>(10. 2857600273)<br>(10. 285760273)<br>(10. 285760273)<br>(10. 2857760273)<br>(10. 2857760273)<br>(10. 2857760273)<br>(10                                                                                                    | (1) wählen geeignete kartesische<br>Koordinatisierungen für die Bearbeitung eines<br>geometrischen Sachverhalts in der Ebene und<br>im Raum,  | $\begin{cases} s=0.11 \\ s \neq tan(10)=10-tan(60) \neq t \\ s, t \\ (s=9.778071277, t=4.778071) \\ solve(tan(10) \cdot x=-tan(60) \cdot x+1) \\ (x=9.778071277) \end{cases}$                                                                                                    |   | Schnittpunktes ist nicht<br>möglich; es geht nur<br>zeilenweise. |
| (4) berechnen Längen von Vektoren und<br>Abstände zwischen Punkten mithilfe des<br>Satzes des Pythagoras,       (7) stellen Geraden und Strecken in<br>Parameterform dar,         (8) interpretieren Parameter von<br>Geraden,       (9) untersuchen Lagebeziehungen von<br>Geraden,       (10) untersuchen geometrische Situationen im<br>Raum mithilfe digitaler Mathematikwerkzeuge,         (11) nutzen Eigenschaften von Vektoren<br>und Parametergleichungen von Geraden<br>beim Lösen von innermathematischen und<br>anwendungsbezogenen Problemstellungen,       Die Abstandsfunktion wurd<br>als d(t) definiert.         (12) lösen lineare Gleichungssysteme im<br>Zusammenhang von Lagebeziehungen von<br>Geraden und interpretieren die jeweilige<br>Lösungsmenge.       (12) 6567600273)<br>(10. 2657600273)<br>(10. 2657600273)<br>(10. 2657600273)<br>(10. 2657600273)<br>(10. 2657600273)       Die Abstandsfunktion wurd<br>als d(t) definiert.                                                                                                    | <ul> <li>(3) deuten Vektoren geometrisch als</li> <li>Verschiebungen und in bestimmten</li> <li>Sachkontexten als Geschwindigkeit,</li> </ul> | y=tan(10)*9.778071277<br>y=1.724137785                                                                                                    |   |                                                                  |
| (7) stellen Geraden und Strecken in         Parameterform dar,         (8) interpretieren Parameter von         Geradengleichungen im Sachkontext,         (9) untersuchen Lagebeziehungen von         Geraden,         (10) untersuchen geometrische Situationen im         Raum mithilfe digitaler Mathematikwerkzeuge,         (11) nutzen Eigenschaften von Vektoren         und Parametergleichungen von Geraden         beim Lösen von innermathematischen und         anwendungsbezogenen Problemstellungen,         (12) lösen lineare Gleichungssysteme im         Zusammenhang von Lagebeziehungen von         Geraden und interpretieren die jeweilige         Lösungsmenge.                                                                                                    | (4) berechnen Längen von Vektoren und<br>Abstände zwischen Punkten mithilfe des<br>Satzes des Pythagoras,                                     |                                                                                                    |   |                                                                  |
| (8) interpretieren Parameter von<br>Geradengleichungen im Sachkontext, (9) untersuchen Lagebeziehungen von<br>Geraden, (10) untersuchen geometrische Situationen im<br>Raum mithilfe digitaler Mathematikwerkzeuge, (11) nutzen Eigenschaften von Vektoren<br>und Parametergleichungen von Geraden<br>beim Lösen von innermathematischen und<br>anwendungsbezogenen Problemstellungen, (12) lösen lineare Gleichungssysteme im<br>Zusammenhang von Lagebeziehungen von<br>Geraden und interpretieren die jeweilige<br>Lösungsmenge. Die Abstandsfunktion wurd<br>als d(t) definiert.<br>Mit Interaktiv -><br>define d(t)=√(13.38¥t-5)^2) Die Abstandsfunktion wurd<br>als d(t) definiert.<br>Mit Interaktiv -><br>Berechnungen -> diff wird<br>die erste Ableitung bestimm<br>Als Variable ist jetzt natürlic<br>t anstatt x einzugeben.<br>Zur Bestimmung des<br>Minimums wird diese 0<br>gesetzt, und der Wert in d(t<br>eingesetzt.                                                                                                    | (7) stellen Geraden und Strecken in<br>Parameterform dar,                                                                                     |                                                                                                    |   |                                                                  |
| (9) untersuchen Lagebeziehungen von Geraden,<br>(10) untersuchen geometrische Situationen im Raum mithilfe digitaler Mathematikwerkzeuge,<br>(11) nutzen Eigenschaften von Vektoren und Parametergleichungen von Geraden und interpretieren die jeweilige Lösungsmenge.<br>(12) lösen lineare Gleichungssysteme im Zusammenhang von Lagebeziehungen von Geraden und interpretieren die jeweilige Lösungsmenge.<br>(12) lösen Singe Situationen im Raum mithilfe digitaler Mathematikwerkzeuge,<br>(13) nutzen Eigenschaften von Vektoren und answendungsbezogenen Problemstellungen,<br>(14) lösen lineare Gleichungssysteme im Zusammenhang von Lagebeziehungen von Geraden und interpretieren die jeweilige Lösungsmenge.<br>(15) status die Situation interpretieren die jeweilige Lösungsmenge.<br>(15) status die Situation interpretieren die jeweilige Lösungsmenge.<br>(16) status die Situation interpretieren die jeweilige Lösungsmenge.<br>(17) status die Situation interpretieren die jeweilige Lösungsmenge.<br>(17) status die Situation interpretieren die jeweilige Lösungsmenge.<br>(17) status die Situation interpretieren die jeweilige Lösungsmenge.<br>(17) status die Situation interpretieren die jeweilige Lösungsmenge.<br>(18) status die Situation interpretieren die jeweilige Lösungsmenge.<br>(19) status die Situation interpretieren die jeweilige Lösungsmenge.<br>(10) status die Situation interpretieren die jeweilige Lösungsmenge.<br>(10) status die Situation interpretieren die jeweilige Lösungsmenge.<br>(10) status die Situation interpretieren die jeweilige Lösungsmenge.<br>(10) status die Situation interpretieren die Jeweilige Lösungsmenge.<br>(10) status die Situation interpretieren die Jeweilige Lösungsmenge.<br>(11) status die Situation interpretieren die Jeweilige Lösungsmenge.<br>(11) status die Situation interpretieren die Jeweilige Lösung Situation interpretieren die Jeweilige Lösung Situation interpretieren die Jeweilige Lösung Situation interpretieren die Jeweilige Lösung Situation interpretieren die Jeweilige Lösung Situation interpretieren die Jeweilige Lösung Situation inte                                                                                                    | (8) interpretieren Parameter von<br>Geradengleichungen im Sachkontext,                                                                        |                                                                                                    |   |                                                                  |
| (10) untersuchen geometrische Situationen im<br>Raum mithilfe digitaler Mathematikwerkzeuge,<br>(11) nutzen Eigenschaften von Vektoren<br>und Parametergleichungen von Geraden<br>beim Lösen von innermathematischen und<br>anwendungsbezogenen Problemstellungen,<br>(12) lösen lineare Gleichungssysteme im<br>Zusammenhang von Lagebeziehungen von<br>Geraden und interpretieren die jeweilige<br>Lösungsmenge.                                                                                                    | (9) untersuchen Lagebeziehungen von<br>Geraden,                                                                                               |                                                                                                    |   |                                                                  |
| (11) nutzen Eigenschaften von Vektoren<br>und Parametergleichungen von Geraden<br>beim Lösen von innermathematischen und<br>anwendungsbezogenen Problemstellungen,<br>(12) lösen lineare Gleichungssysteme im<br>Zusammenhang von Lagebeziehungen von<br>Geraden und interpretieren die jeweilige<br>Lösungsmenge.<br>$dt(1) + V(13, 38 \pm 1-3) 2$<br>done $dt(d(t))17369053 \cdot t - 4616000100 \cdot \sqrt{17369053 \cdot t^2} - 9232000 \cdot t100 \cdot \sqrt{17369053 \cdot t^2} - 9232000 \cdot t2 - 9232000 \cdot t + 1250000 = 0, t(12) - 2657600273)d(0. 2657600273)d(0. 2657600273)d(0. 2657600273)$                                                                                                    | (10) untersuchen geometrische Situationen im Raum mithilfe digitaler Mathematikwerkzeuge,                                                     | C Edit Aktion Interaktiv                                                                                                    |   | Die Abstandsfunktion wurde                                       |
| und Parametergleichungen von Geraden<br>beim Lösen von innermathematischen und<br>anwendungsbezogenen Problemstellungen,<br>(12) lösen lineare Gleichungssysteme im<br>Zusammenhang von Lagebeziehungen von<br>Geraden und interpretieren die jeweilige<br>Lösungsmenge.<br>$\frac{d}{dt}(d(t))$<br>$\frac{17369053 \cdot t - 461600}{100 \cdot \sqrt{17369053 \cdot t^2 - 9232000}} = 0, t)$<br>$\frac{53 \cdot t - 4616000}{(12 - 9232000 \cdot t + 1250000)} = 0, t)$<br>$\frac{53 \cdot t - 4616000}{(12 - 9232000 \cdot t + 1250000)} = 0, t)$<br>$\frac{1.524851266}{1.524851266}$                                                                                                    | (11) nutzen Eigenschaften von Vektoren                                                                                                    | define $d(t) = v(13.38 + t - 5) 2$<br>done                                                                                                    |   | als d(t) definiert.<br>Mit <i>Interaktiv -&gt;</i>               |
| $\frac{17369053 \cdot t - 461600}{100 \cdot \sqrt{17369053 \cdot t^2 - 9232000 \cdot}} = 0, t$ $\frac{17369053 \cdot t^2 - 9232000 \cdot}{2 - 9232000 \cdot t + 1250000} = 0, t$ $\frac{53 \cdot t - 4616000}{2 - 9232000 \cdot t + 1250000} = 0, t$ $\frac{53 \cdot t - 4616000}{2 - 9232000 \cdot t + 1250000} = 0, t$ $\frac{100 \cdot \sqrt{17369053 \cdot t^2 - 9232000 \cdot}}{2 - 9232000 \cdot t + 1250000} = 0, t$ $\frac{100 \cdot \sqrt{17369053 \cdot t^2 - 9232000 \cdot}}{1 - 923000 \cdot} = 0, t$ $\frac{100 \cdot \sqrt{17369053 \cdot t^2 - 9232000 \cdot}}{1 - 923000 \cdot} = 0, t$ $\frac{100 \cdot \sqrt{17369053 \cdot t^2 - 9232000 \cdot}}{1 - 923000 \cdot} = 0, t$ $\frac{100 \cdot \sqrt{17369053 \cdot t^2 - 923000}}{1 - 9200 \cdot} = 0, t$ $\frac{100 \cdot \sqrt{17369053 \cdot}}{1 - 9200 \cdot} = 0, t$ $\frac{100 \cdot \sqrt{17369053 \cdot}}{1 - 9200 \cdot} = 0, t$ $\frac{100 \cdot \sqrt{17369053 \cdot}}{1 - 9200 \cdot} = 0, t$ $\frac{100 \cdot \sqrt{17369053 \cdot}}{1 - 9200 \cdot} = 0, t$ $\frac{100 \cdot \sqrt{17369053 \cdot}}{1 -$ | und Parametergleichungen von Geraden<br>beim Lösen von innermathematischen und                                                                | $\frac{\mathrm{d}}{\mathrm{dt}}(\mathrm{d}(t))$                                                                                                    |   | Berechnungen -> diff wird                                        |
| (12) lösen lineare Gleichungssysteme im<br>Zusammenhang von Lagebeziehungen von<br>Geraden und interpretieren die jeweilige<br>Lösungsmenge. 100-v17369053•t <sup>2</sup> -9232000·t<br>(2-9232000·t+1250000) =0, t)<br>(t anstatt x einzugeben.<br>Zur Bestimmung des<br>Minimums wird diese 0<br>gesetzt, und der Wert in d(t<br>eingesetzt.                                                                                                    | anwendungsbezogenen Problemstellungen,                                                                                                    | <u>17369053·t-461600</u>                                                                                                    |   | Als Variable ist jetzt natürlich                                 |
| Zusammenhang von Lagebeziehungen von<br>Geraden und interpretieren die jeweilige<br>Lösungsmenge.<br>Minimums wird diese 0<br>gesetzt, und der Wert in d(t<br>eingesetzt.                                                                                                    | (12) lösen lineare Gleichungssysteme im                                                                                                    | 100•√17369053•t <sup>2</sup> -9232000•<br>53•t-4616000                                                                                                    |   | t anstatt x einzugeben.<br>Zur Bestimmung des                    |
| Lösungsmenge. {t=0.2657600273}<br>d(0.2657600273)<br>1.524851266                                                                                                    | Zusammenhang von Lagebeziehungen von                                                                                                    | $=2-9232000 \cdot t + 1250000 = 0, t$                                                                                                    |   | Minimums wird diese 0                                            |
| 1.524851266                                                                                                    | Lösungsmenge.                                                                                                    | {t=0.2657600273}<br>d(0.2657600273)                                                                                                    |   | eingesetzt.                                                      |
|                                                                                                    |                                                                                                    | 1.524851266                                                                                                    |   |                                                                  |
|                                                                                                    |                                                                                                    |                                                                                                    | I |                                                                  |

Die entsprechenden Parametergleichungen lauten: Schiff2:

$$\vec{x} = \begin{pmatrix} 5\\10 \end{pmatrix} + t \cdot \begin{pmatrix} 1\\-tan\,(60^\circ) \end{pmatrix}$$

Durch Gleichsetzen lässt sich der Schnittpunkt der Schiffskurse bestimmen. Die Werte beziehen sich auf das angegebene Koordinatensystem. Durch die Darstellung in der Zeichnung haben die Schülerinnen und Schüler die Möglichkeit, ihr Ergebnis

Dass die Kurse sich schneiden, bedeutet nicht, dass die Schiffe zusammenstoßen. Dazu sind die Geschwindigkeiten in Bezug auf die zurückgelegten Wege zu berücksichtigen.

Für einen Vergleich mit den Geschwindigkeiten sind die Wege in

10 Einheiten in x-Richtung entsprechen ca. 66 km,

in y-Richtung ca. 55 km.

Schiff 1:  $s_1 \approx \sqrt{(9,778 \cdot 6,6)^2 + (1,724 \cdot 5,5)^2} \approx 65,228 \, km$ 

 $t_1 = rac{65,228}{18\cdot 1,852} pprox 1,957 \ h$ 

Schiff 2:  $s_2 \approx \sqrt{(9,778-5)^2 \cdot 6,6^2 + (10-1,724)^2 \cdot 5,5^2} \approx 55,374 \, km$ 

Schiff1:

 $\vec{x} = s \cdot \begin{pmatrix} 1 \\ \tan(10^\circ) \end{pmatrix}$ 

zu überprüfen.

km umzurechnen.

Schiff 1:

 $\overrightarrow{OP_1} = \binom{32,83 \cdot t}{5,79 \cdot t}$ 

 $t_2 = \frac{55,374}{21 \cdot 1.852} \approx 1,424 h$ Das heißt, Schiff 2 ist ca. eine halbe Stunde vor Schiff1 am Schnittpunkt der beiden Kurse.

Interessant ist noch die Frage, wie groß der minimale Abstand zwischen den beiden Schiffen ist.

Für die beiden Schiffe lässt sich der jeweilige Ortsvektor in Abhängigkeit von der Zeit t bestimmen. / 1

Schiff 1: Richtung: 
$$\vec{u}_1 = \begin{pmatrix} 1 \\ \tan(10^\circ) \end{pmatrix}$$
  
 $\vec{u}_{1neu} = 18 \cdot 1,852 \cdot \vec{u}_{10} \approx \begin{pmatrix} 32,83 \\ 5.79 \end{pmatrix}$ 

Richtung: 
$$\vec{u}_2 = \left(\frac{1}{-\tan(60^\circ)}\right)$$
  
Schiff 2:  $\vec{u}_{2neu} = 21 \cdot 1,852 \cdot \vec{u}_{10} \approx \begin{pmatrix} 19,45\\-33,68 \end{pmatrix}$ 

mt. Ortsvektoren P zum Zeitpunkt t:

Schiff 2:

$$\overrightarrow{OP_2} = \begin{pmatrix} 5+19,45 \cdot t \\ 10-33,68 \cdot t \end{pmatrix}$$

Bestimmung des Abstands:

 $d(t) = \overrightarrow{OP_1} - \overrightarrow{OP_2} = \sqrt{(13,38t - 5)^2 + (39,47t - 10)^2}$ 

Der minimale Abstand wird als nach ca. 0,266 Stunden erreicht und beträgt ca.1,525 km.

### Arbeitsblatt zu Geraden in der Ebene

1. Schiffe und ihre Kurse

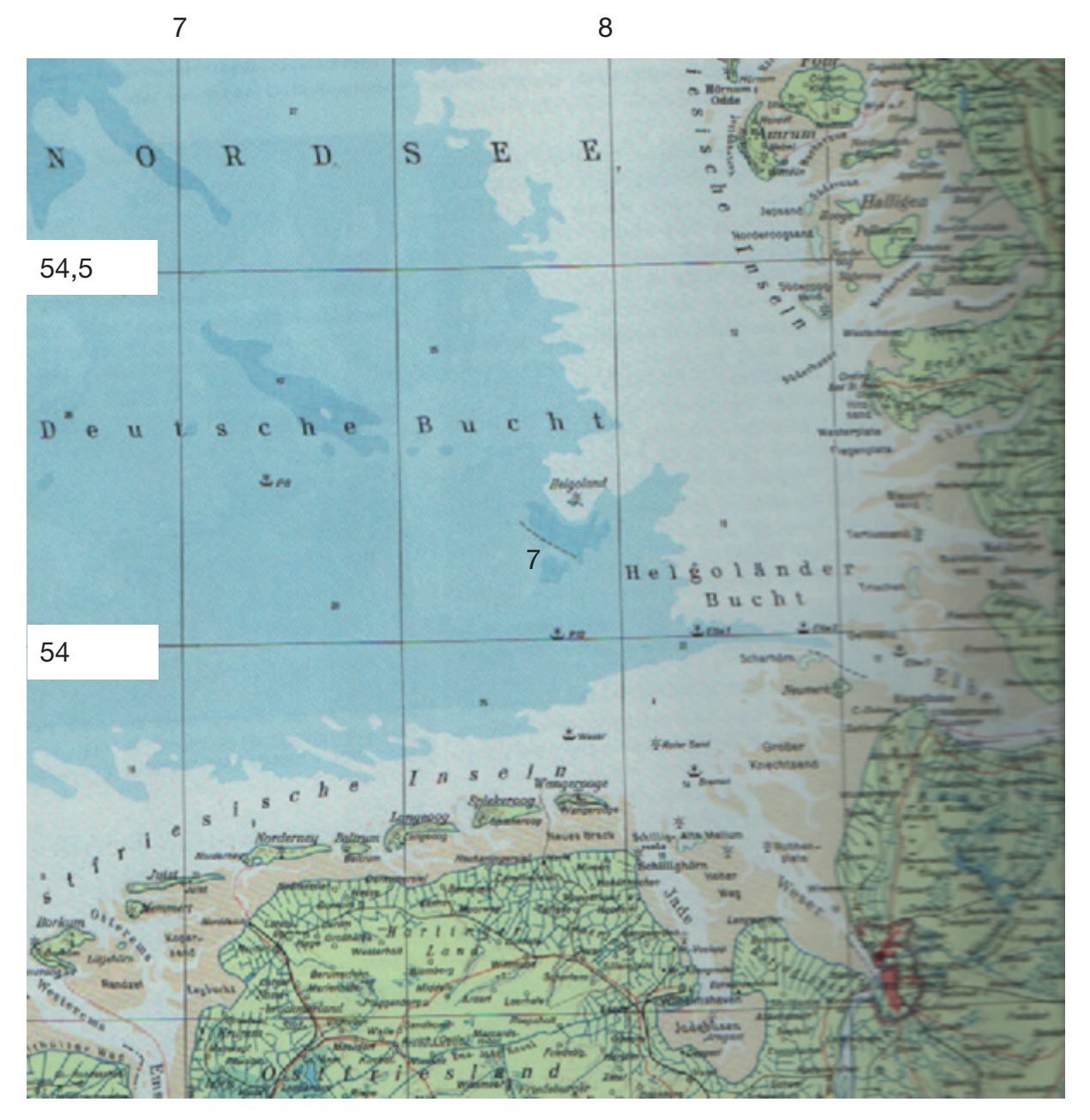

Der Abstand zwischen 2 Längengraden entspricht ca. 60km, zwischen 2 Breitengraden ca. 110 km. Schiff 1 hat die Position 54° n. Br. / 7° ö. Lä. und Schiff 2 hat die Position 54,5° n. Br. / 7,5° ö. Lä..

Schiff 1 läuft den Hafen von Hamburg und Schiff 2 den Hafen von Bremen an. Legen Sie auf die Karte ein Koordinatensystem so, dass der Ursprung in der Position von Schiff 1 liegt und der 54. Breitengrad die x-Achse und der 7. Längengrad die y-Achse bildet. Wählen Sie als Einheit 1km.

- Richtung, wobei der Winkel zum Längengrad  $a_2 = 30^{\circ}$  beträgt.
- c) Bestimmen Sie den Schnittpunkt der beiden sich ergebenden Geraden.
- treffen.
- e) Bestimmen Sie ggf. den minimalen Abstand zwischen den Schiffen.

```
a) Geben Sie die Position der Schiffe in Bezug auf das Koordinatensystem an.
b) Schiff 1 hat eine Geschwindigkeit von v = 18 Knoten und Schiff 2 eine
  Geschwindigkeit v = 21 Knoten. Schiff 1 fährt in nordöstlicher Richtung, wobei
  der Winkel zum Breitengrad \alpha_1 = 10^\circ beträgt, Schiff 2 fährt in südöstlicher
  Geben Sie Geradengleichungen in der Parameterform und in der Form y=m\cdot x+b
  bezogen auf das Koordinatensystem an, die den Weg der Schiffe beschreiben.
```

d) Ermitteln Sie anhand der Geschwindigkeiten, ob die Schiffe sich tatsächlich

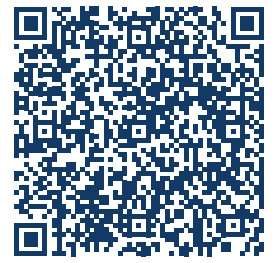

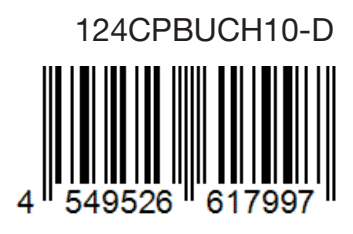